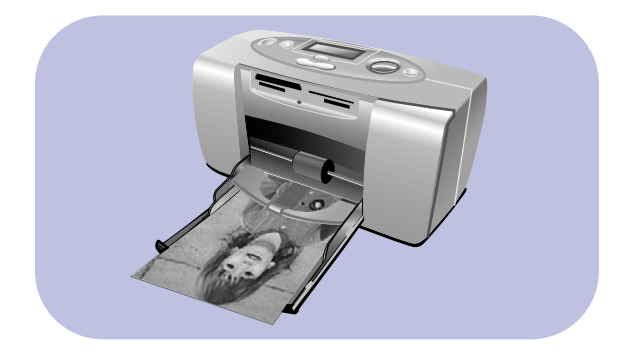

# 사진 인쇄 안내서

# **hp** photosmart 130

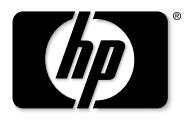

invent

# 차례

| 1 | 환영합니다!            | .1  |
|---|-------------------|-----|
|   | 정보 찾기             | . 2 |
|   | 프린터 도움말 보기        | . 3 |
| 2 | 시작하기              | 4   |
|   | 빠른 참조             | . 4 |
|   | 프린터의 앞면 및 뒷면      | . 9 |
|   | 용지함이 열려 있는 프린터 앞면 | 10  |
|   | 제어판               | 11  |
|   | LCD               | 12  |
|   | LCD 아이콘           | 13  |
|   | 프린터 설정            | 16  |
|   | 프린터 포장 풀기         | 16  |
|   | 전원 어댑터에 연결        | 17  |
|   | 프린터 전원 켜기 및 끄기    | 18  |
|   | 용지 넣기             | 19  |
|   | 잉크 카트리지 설치 및 제거   | 22  |

| 3 | 메모리 카드에서 인쇄               |    |
|---|---------------------------|----|
|   | 지원되는 메모리 카드 유형            |    |
|   | 메모리 카드 끼우기                |    |
|   | CompactFlash 메모리 카드 끼우기   |    |
|   | SmartMedia 메모리 카드 끼우기     |    |
|   | Memory Stick 메모리 카드 끼우기   | 30 |
|   | Secure Digital 메모리 카드 끼우기 |    |
|   | MultiMediaCard 메모리 카드 끼우기 | 32 |
|   | 메모리 카드 상태 읽기              |    |
|   | 설정 LCD 사용                 |    |
|   | 사진 인쇄                     |    |
|   | 사진 크기 선택                  |    |
|   | 인쇄할 사진 선택                 |    |
|   | 매수 선택                     |    |
|   | 예제                        |    |
|   | 인덱스 페이지 인쇄                |    |
|   | 인쇄 작업 취소                  |    |
|   | 인쇄 설정 지우기                 |    |
| 4 | DPOF 파일로 인쇄               |    |
|   | <br>DPOF 파일로 인쇄           |    |

|   | DPOF 모드 종료                                                                               | 51                                                                    |
|---|------------------------------------------------------------------------------------------|-----------------------------------------------------------------------|
|   | DPOF 모드로 복귀                                                                              |                                                                       |
| 5 | 주의 사항 및 유지 보수                                                                            | 53                                                                    |
|   | 프린터 이둥                                                                                   |                                                                       |
|   | 프린터 및 기타 물품 보관                                                                           |                                                                       |
|   | 프린터 보관                                                                                   | 54                                                                    |
|   | 잉크 카트리지 보관                                                                               | 54                                                                    |
|   | 용지 보관                                                                                    | 55                                                                    |
|   | 프린터 청소                                                                                   |                                                                       |
|   | 테스트 페이지 인쇄                                                                               | 55                                                                    |
|   |                                                                                          |                                                                       |
| 6 | 문제 해결                                                                                    | 58                                                                    |
| 6 | 문제 해결                                                                                    | <b>58</b>                                                             |
| 6 | 문제 해결<br>상태 표시등 이해<br>프린터 표시등                                                            | <b>58</b><br>                                                         |
| 6 | 문제 해결<br>상태 표시등 이해<br>프린터 표시등<br>메모리 카드 표시등                                              | <b>58</b><br>58<br>59<br>60                                           |
| 6 | 문제 해결<br>상태 표시등 이해<br>프린터 표시등<br>메모리 카드 표시등<br>상태 LCD                                    | <b>58</b><br>58<br>59<br>60<br>61                                     |
| 6 | <b>문제 해결</b><br>상태 표시등 이해<br>프린터 표시등<br>메모리 카드 표시등<br>상태 LCD.<br>오류 상태 이해                | <b>58</b><br>58<br>59<br>60<br>                                       |
| 6 | <b>문제 해결</b><br>상태 표시등 이해<br>프린터 표시등<br>메모리 카드 표시등<br>상태 LCD.<br>오류 상태 이해<br>프린터 문제      | <b>58</b><br>58<br>59<br>60<br>61<br>63<br>63                         |
| 6 | 문제 해결<br>상태 표시등 이해<br>프린터 표시등<br>메모리 카드 표시등<br>상태 LCD<br>오류 상태 이해<br>프린터 문제<br>메모리 카드 문제 | <b>58</b><br>58<br>59<br>60<br>61<br>63<br>63<br>63<br>64             |
| 6 | 문제 해결   상태 표시등 이해                                                                        | <b>58</b><br>58<br>59<br>60<br>60<br>61<br>63<br>63<br>63<br>64<br>67 |

| PC 에 저장할 때 발생하는 문제 | 69 |
|--------------------|----|
| 기타 인쇄 문제           | 70 |
| 추가 도움말 얻기          | 75 |
| 사양                 | 76 |
| 저작권 및 상표           | 78 |
| 색인                 | 79 |

# 1 환영합니다!

HP Photosmart 프린터를 구입해 주셔서 대단히 감사합니다! 사용하기 편리한 신형 컴팩트 사진 프린터는 다음과 같은 편리한 기능을 제공합니다.

- 컴퓨터 없이도 디지털 카메라의 메모리 카드에 들어 있는 사진을 인쇄할 수 있습니다.
- 디지털 카메라의 메모리 카드에 있는 모든 사진을 한눈에 알아보도록 인덱스 페이지를 인쇄할 수 있습니다.
- 10x15cm 사진을 빠르고 쉽게 인쇄할 수 있습니다.

프린터를 설정하려면 16페이지의 "프린터 설정"을 참조하십시오.

이 안내서는 컴퓨터에 연결하지 않고 새 프린터를 사용하는 방법에 대해 설명합니다. 이 안내서 에 포함된 빠른 참조를 통해 새 프린터의 사용 방법을 익힐 수 있으며 인쇄 및 문제 해결에 대한 상세한 정보를 볼 수 있습니다.

프린터를 컴퓨터에 연결하면 하드 드라이브에 사진을 저장하거나 품질을 향상시켜 이메일을 통해 친구나 가족과 함께 공유할 수 있으며 사진 작품을 만드는 데 사용할 수 있습니다. 프린터 를 컴퓨터에 연결하여 사용하는 방법에 대해서는 HP Photosmart 프린터 소프트웨어와 함께 설치되는 HP Photosmart 프린터 도움말을 참조하십시오.

# 정보 찾기

| 설치 안내서                          | 지침에 따라 프린터를 쉽고 빠르게 설치할 수 있습니다.                                          |
|---------------------------------|-------------------------------------------------------------------------|
| 사진 인쇄 안내서<br>(지금 보고 있는<br>문서)   | 이 안내서를 사용하여 프린터를 컴퓨터에 연결하지 않고<br>사용하는 방법에 대해 알 수 있습니다.                  |
| 프린터 도움말                         | 프린터 소프트웨어와 함께 설치되는 이 정보를 사용하면<br>컴퓨터와 함께 프린터를 사용하는 방법에 대해 알 수 있습<br>니다. |
| <i>소프트웨어 설치 및<br/>제품 지원</i> 안내서 | 이 안내서에서는 프린터 보증에 대한 내용과 형식 승인 및<br>지원 정보에 대해 설명합니다.                     |

# 프린터 도움말 보기

프린터를 컴퓨터에 연결하여 사용하는 방법에 대해서는 HP Photosmart 프린터 소프트웨어와 함께 설치되는 프린터 도움말을 참조하십시오.

#### 프린터 도움말을 보려면 :

- 1. Windows 시작 메뉴에서 프로그램을 선택하십시오.
- 2. Hewlett-Packard를 선택하십시오.
- 3. HP Photosmart 130, 230, 7150, 7345, 7350, 7550 시리즈를 선택하십시오.
- 4. HP Photosmart 프린터 도움말을 누르십시오.
- 5. HP 사진 및 이미지 소프트웨어 도움말이 열리면 HP Photosmart 프린터 도움말을 선택하십시 오.
- 6. HP Photosmart 130을 선택하십시오.

# <u>2 시작하기</u>

# 빠른 참조

| 인쇄 대상                                                                   | 인쇄 용지                                           |
|-------------------------------------------------------------------------|-------------------------------------------------|
| 여백 없는 사진                                                                | 광택 인화지, 탭 있음<br>10x15cm (102x152mm, 12mm 탭 있음 ) |
| 아래쪽 모서리에 여백이 있는 사진                                                      | 광택 인화지, 탭 없음<br>10x15cm                         |
| ₩₩₩₩<br>₩₩₩<br>₩₩₩<br>₩₩₩<br>₩₩₩<br>₩₩₩<br>₩₩<br>₩₩<br>₩<br>₩<br>₩<br>₩ | 일반 인덱스 카드<br>10x15cm                            |

| <b>인텍스 카드</b> 와 <b>인텍스 페이지</b> 에는 차이가 있습니다. |                        |  |  |
|---------------------------------------------|------------------------|--|--|
| 인덱스 카드 = 카드-중량지                             | 인덱스 페이지 = 메모리 카드 내에 있는 |  |  |
| 일반 10x15cm 인덱스 카드를                          | 사진을 번호가 있는 이미지로 표시하는   |  |  |
| 사용하여 테스트 페이지를 인쇄                            | 인쇄물. 인덱스 페이지를 인쇄하면 인쇄할 |  |  |
| 하십시오.                                       | 사진을 쉽게 선택할 수 있습니다.     |  |  |

| 용지 크기와 크기에는 차이가 있습니다.             |                            |  |  |
|-----------------------------------|----------------------------|--|--|
| 다음과 같은 크기의 용지에 인쇄할 수              | 다음과 같은 크기로 사진을 인쇄할 수 있습니다. |  |  |
| 있습니다.                             | • 10x15cm                  |  |  |
| • 10x15cm                         | • 6x8cm                    |  |  |
| • 10x15cm (102x152mm, 12mm 탭 있음 ) | • 1.5x2cm                  |  |  |
| • Hagaki (100x148mm)              |                            |  |  |

사진을 쉽게 인쇄할 수 있습니다! 인화지를 넣고 잉크 카트리지를 설치하고 사진이 저장된 카메라 메모리 카드를 삽입한 다음...

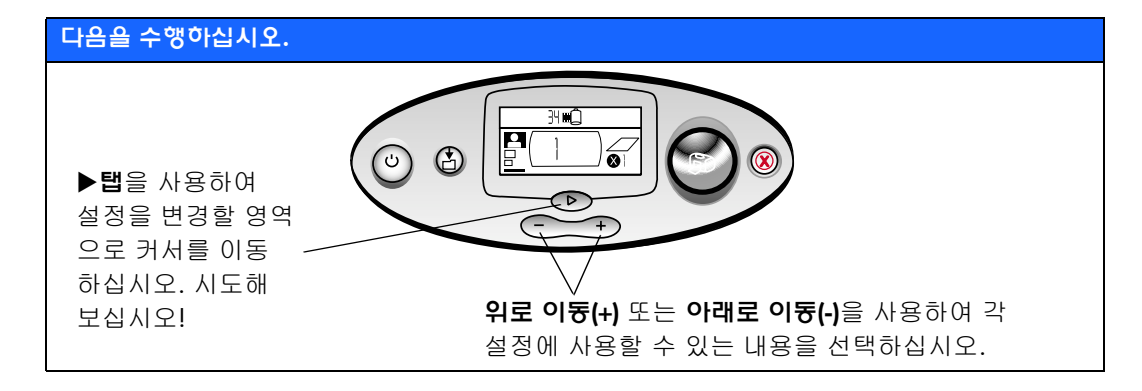

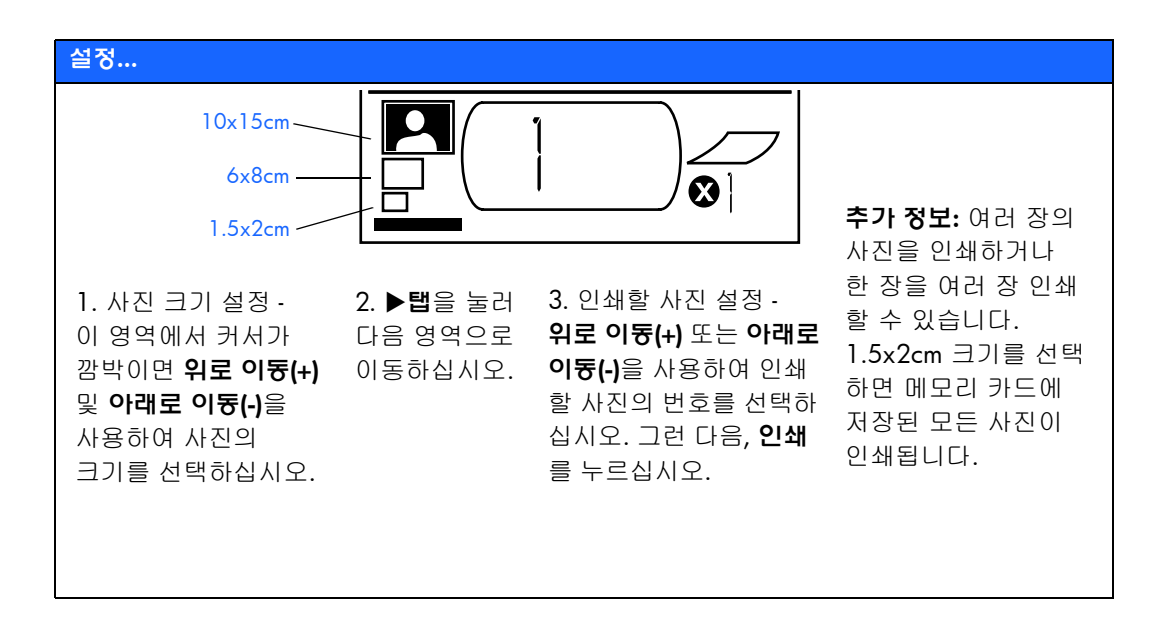

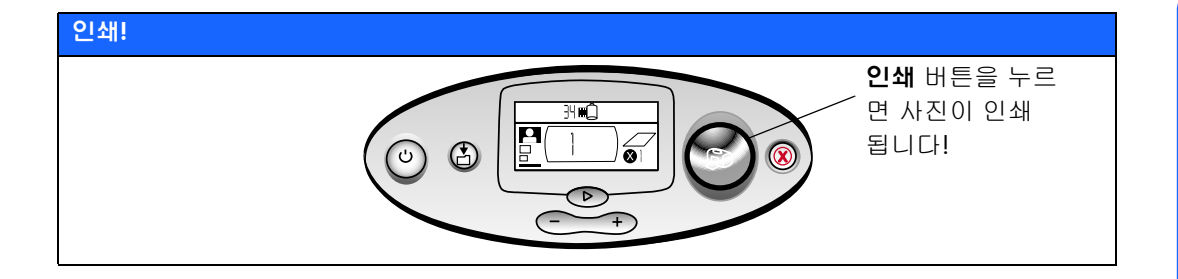

# 프린터의 앞면 및 뒷면

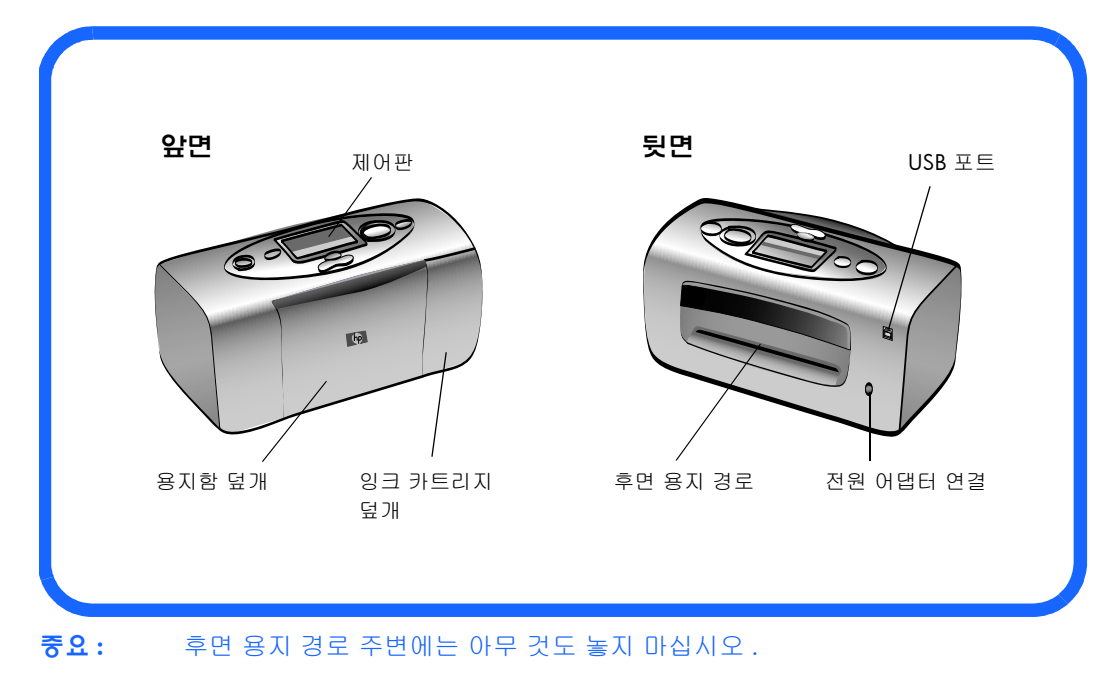

# 용지함이 열려 있는 프린터 앞면

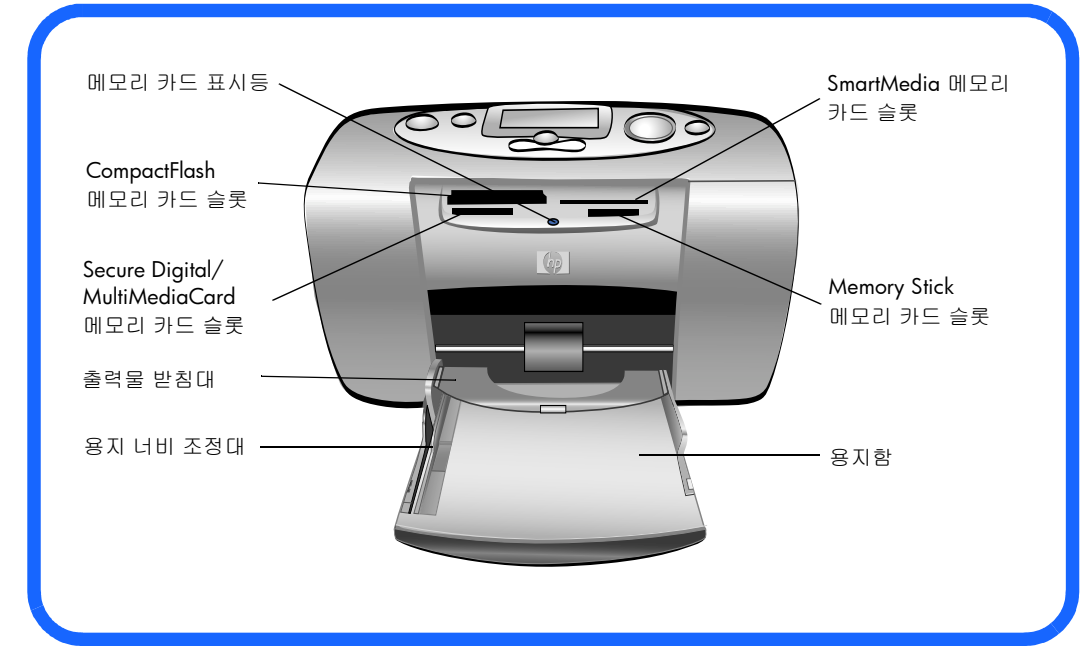

## 제어판

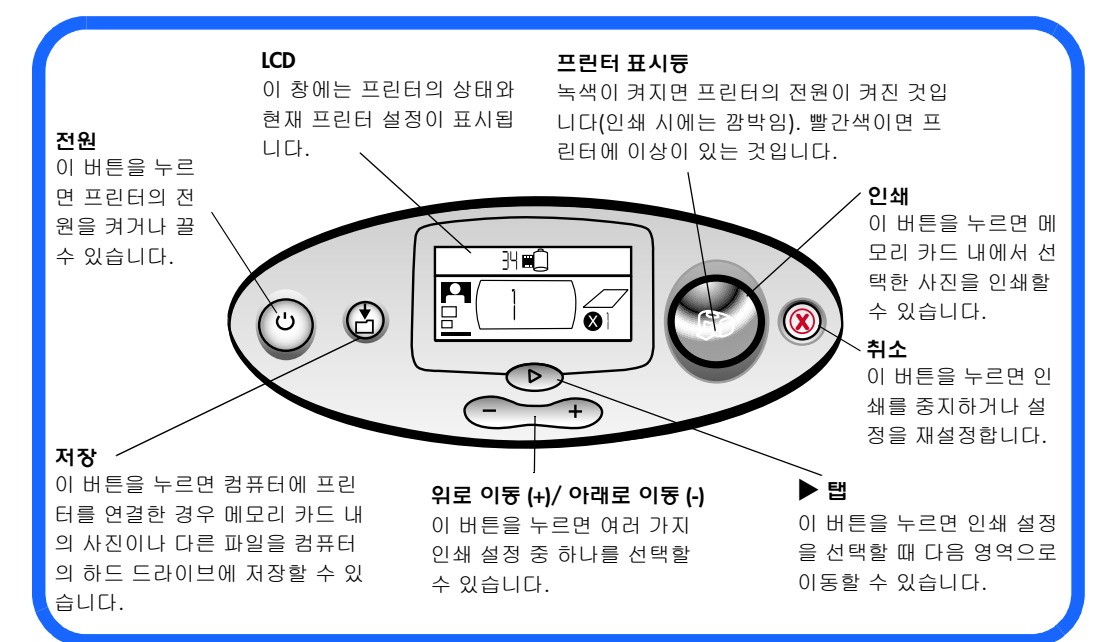

LCD

#### **주:** LCD 아이콘에 대해서는 다음 페이지에서 설명합니다.

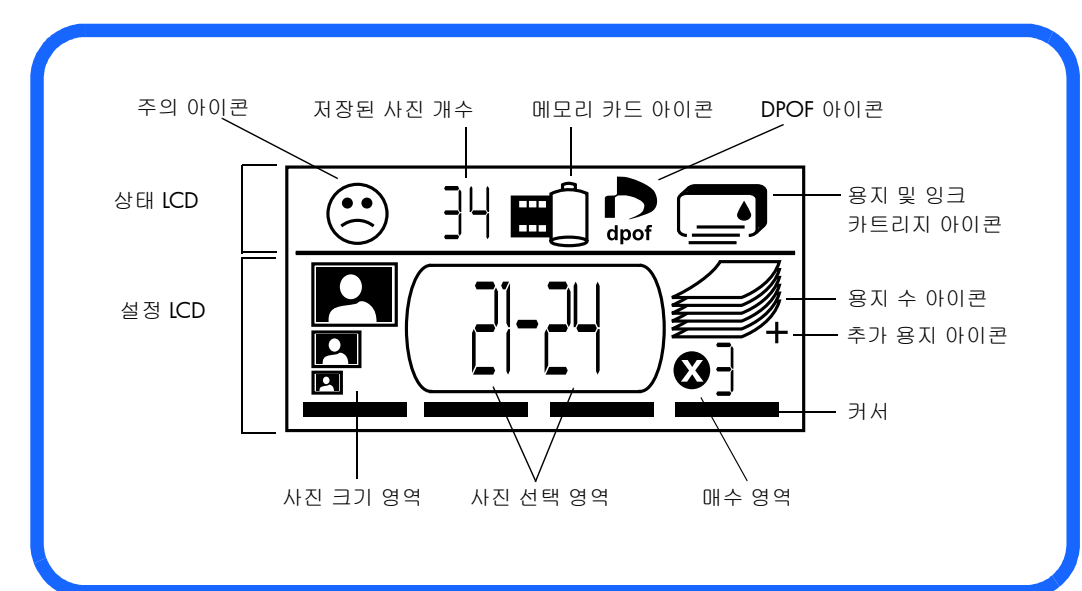

### LCD 아이콘

LCD의 윗 부분에 있는 아이콘으로 다른 프린터 영역의 상태를 알 수 있습니다.

| 아이콘                       | 설명                                                                                                    |
|---------------------------|----------------------------------------------------------------------------------------------------|
| 주의 아이콘 😕                  | 프린터에 이상이 있음을 나타냅니다.                                                                                             |
| 저장된 사진 개수                 | 메모리 카드에서 사용 가능한 사진의 개수를 나타냅니다.                                                                                  |
| 메모리 카드<br>아이콘             | 메모리 카드의 삽입 여부를 나타냅니다. 메모리 카드를 삽입했는데<br>이 아이콘이 표시되지 않으면 메모리 카드가 잘못 삽입된 것입니다.<br>이 아이콘이 깜박이면 메모리 카드에 이상이 있는 것입니다. |
| DPOF 아이콘<br>dpof          | 메모리 카드에 디지털 인쇄 순서 형식(DPOF) 파일이 있음을<br>나타냅니다.                                                                    |
| 용지 및<br>잉크<br>카트리지<br>아이콘 | 용지 및 잉크 카트리지의 상태를 나타냅니다. 잉크 방울 모양이<br>깜박이면 잉크 카트리지에 이상이 있는 것입니다. 용지 영역(아이콘<br>아래 부분의 선)이 깜박이면 용지에 이상이 있는 것입니다.  |

LCD의 아랫 부분에서 인쇄할 사진 크기, 사진 번호 또는 범위 및 매수를 선택할 수 있습니다.

추가 정보: ▶ 탭을 사용하여 한 영역에서 다음 영역으로 왼쪽에서 오른쪽으로 이동할 수 있습니다. 위로 이동 (+) 또는 아래로 이동 (-) 을 사용하여 각 영역 내에서 설정을 변경할 수 있습니다.

| 영역 / 아이콘 | 설명                                                                               |
|----------|----------------------------------------------------------------------------------|
| 사진 크기 영역 | 선택한 사진 크기에 따라 3개의 아이콘 중 하나가 표시됩니다. 사진 크기를<br>서택하며 형과 서택하 사진 크기에 맞는 해당 아이콘이 프시됩니다 |
|          | 1.5x2cm 크기를 선택하면 카드 내의 모든 사진이 인쇄됩니다.                                             |
| 6x8cm    |                                                                                  |
| 1.5x2cm  |                                                                                  |
| 사진 선택 영역 | 인쇄할 사진 번호 또는 사진 범위가 표시됩니다.                                                       |
| 2]_2U    |                                                                                  |
| 매수 영역    | 인쇄할 각 사진의 매수가 표시됩니다.                                                             |
| ₿        |                                                                                  |
| 커서       | 커서는 현재 설정 중인 영역 밑에 나타납니다. ▶ <b>탭</b> 을 누르면 커서가                                   |
|          | 다음 영역으로 이동합니다.                                                                   |
|          |                                                                                  |

| 영역 / 아이콘              | 설명                                                                                   |
|-----------------------|--------------------------------------------------------------------------------------|
| 용지 수 아이콘<br>추가 용지 아이콘 | 용지 수 아이콘으로 현재 설정에서 인쇄 작업에 모두 필요한 용지의 수를<br>알 수 있습니다. 용지 스택에서 표시할 수 있는 최대 용지 수는 6입니다. |
|                       | 인쇄 작업에 7장 이상의 용지가 필요한 경우, 추가 용지 아이콘이 용지<br>스택 옆에 나타납니다.                              |

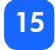

# 프린터 설정

# 프린터 포장 풀기

다음과 같은 내용물이 있는지 확인하십시오.

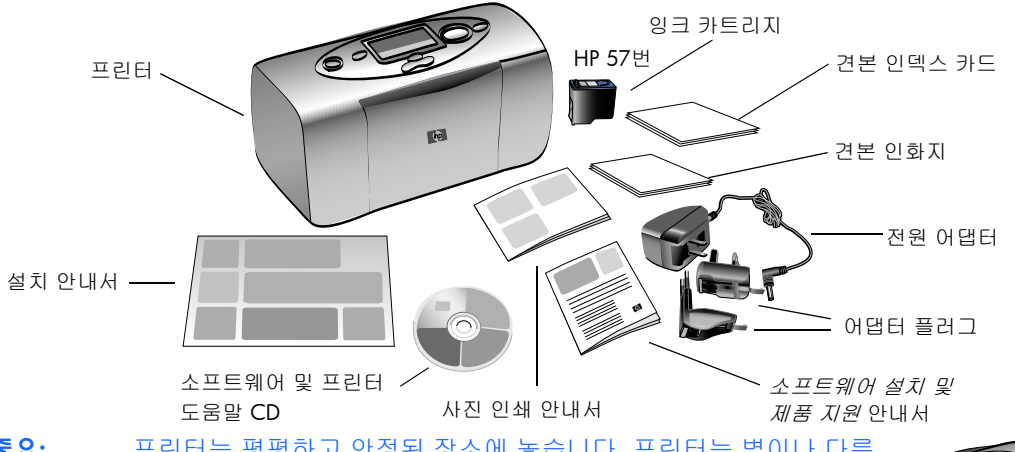

 중요: 프린터는 평평하고 안정된 장소에 놓습니다. 프린터는 벽이나 다른 물건에서 10인치 이상 떨어진 곳에 설치해야 인쇄할 때 용지가 걸리지 않습니다.

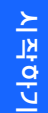

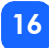

## 전원 어댑터에 연결

- 전원 어댑터의 작은 끝 부분을 프린터 뒷면의 전원 어댑터 연결 부위에 끼웁니다. 정확하게 끼웠는지 확인하십시오.
- 2. 전원 어댑터의 두 단자를 세우십시오.
- 3. 어댑터 플러그를 지역 전원에 맞추어 전원 어댑터에 연결하십시오.
- 4. 전원 어댑터를 전원 콘센트에 끼우십시오.

중요: 전원 어댑터 코드가 후면 용지 경로에 방해되지 않도록 주의하십시오.

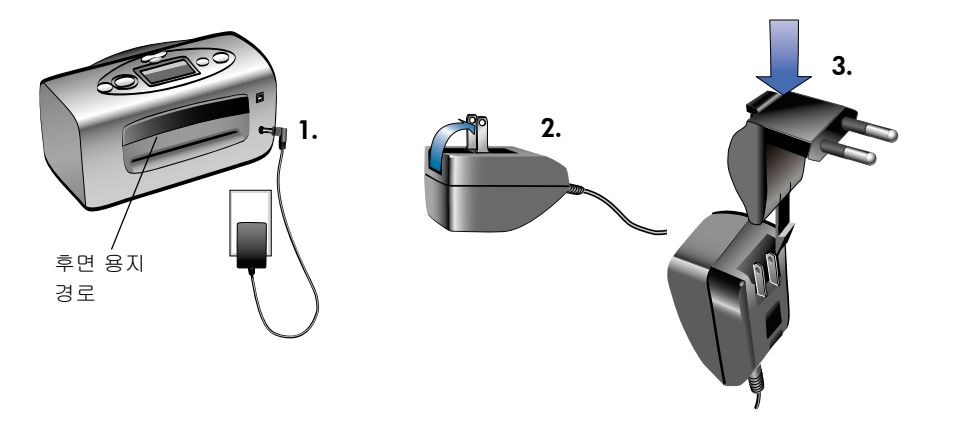

#### 프린터 전원 켜기 및 끄기

프린터 윗면에 있는 전원 버튼을 누르십시오.

프린터의 전원을 켜면 프린터 표시등에 녹색이 켜집니다. 프린터는 약 10초 후 가동됩니다.

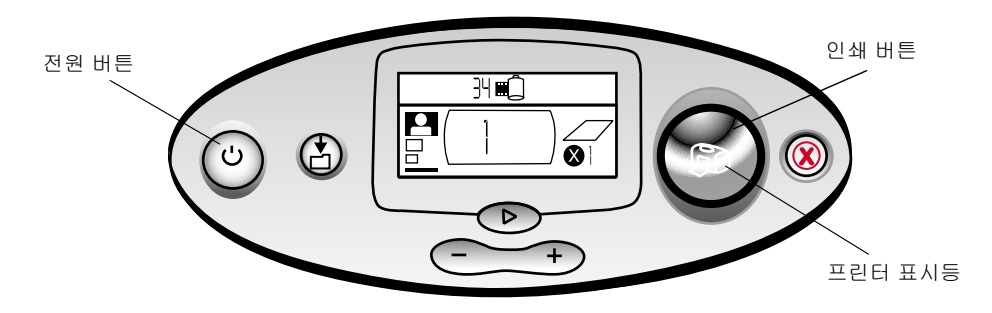

# 용지 넣기

10x15cm 인화지(절취 부분 있음 또는 없음), 일반 용지, 인덱스 카드에 컬러 사진을 인쇄할 수 있습니다. HP 인화지를 사용해야 인쇄 품질이 뛰어납니다. HP 용지는 대부분의 컴퓨터 및 사무 용품 판매점이나 다음 웹 사이트에서 구입할 수 있습니다. www.hpshopping.com (미국), www.hp-go-supplies.com (유럽), www.jpn.hp.com/supply/inkjet (일본), www. hp.com/paper (아시아/태평양 지역).

이름 또는 종류 ヨフ 사용 목적 10x15cm HP 고급 인화지 중/고해상도의 스냅샷, 사진 앨범 인쇄, 보관용 사진, (102x152mm, 여백 없는 인쇄 12mm 탭 있음) 10x15cm HP 인화지 친구에게 보여줄 사진, 편지나 카드에 동봉할 스냅샷, (102x152mm, 사진 복사 인화, 디지털 사진 작업 및 업무용 사진 12mm 탭 있음) 10x15cm 일반 인덱스 카드 잉크 카트리지 교정용 페이지, 테스트 페이지, 시험용 인쇄, 자녀 학습용, 사진 인덱스 페이지(인화지 절약용) 100x148mm Hagaki 카드 사진 및 인덱스 페이지

다음과 같은 용지 종류를 프린터에 사용할 수 있습니다.

| 이름 또는 종류   | 크기      | 사용 목적                                                                                                 |
|------------|---------|----------------------------------------------------------------------------------------------------|
| 다른 상표의 인화지 | 10x15cm | 사진 및 인덱스 페이지                                                                                          |
|            |         | HP 고급 인화지 이외의 다른 인화지를 사용하면<br>용지 공급이나 배출 문제가 발생할 수 있습니다.<br>용지의 수를 줄이고 여러 장의 용지 모서리가 일치<br>되도록 만드십시오. |

주: 프린터에서 인쇄 시 용지는 용지 슬롯을 통해 뒤쪽을 이동했다가 다시 앞쪽으로 배출됩니다. 프린터의 후면 용지 경로가 다른 물건과 10인치 이상 떨어져 있도록 하십시오.

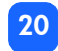

#### 용지를 넣으러면

- 1. 용지함 덮개를 여십시오.
- 용지함에 여러 장의 용지를 넣고 출력물 받침 대 밑에 밀어 넣습니다.
  - 넣은 용지의 윗면에 인쇄됩니다. 인화지를 사용하는 경우 광택면이 위쪽에 오도록 용지를 넣으십시오. 탭이 있는 용지를 사용하는 경우 용지를 용지함에 넣어 먼저 탭이 프린터에 공급되도록 하십시오.
  - 10-20매의 인화지나 인덱스 카드를 넣으 십시오 (자세한 내용은 인화지와 함께 제 공되는 용지 공급 지침을 참조하십시오).

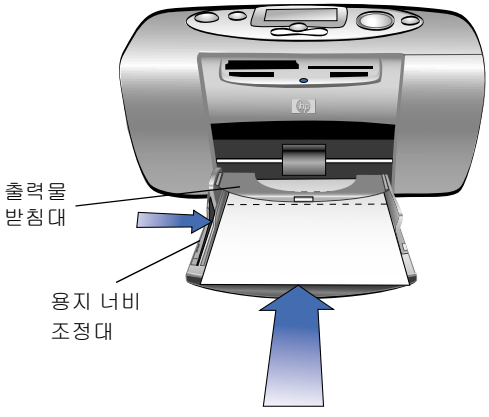

- 인쇄할 때에는 같은 크기와 종류의 용지를 사용하십시오. 크기나 종류가 다른 용지를 용지함에 넣지 마십시오.
- 용지함의 용지 너비 조정대를 용지가 휘어지지 않도록 용지의 왼쪽 모서리에 맞추십시오. 이렇게 하면 용지가 프린터에 정확하게 공급되므로 사진이 똑바로 인쇄됩니다.

## 잉크 카트리지 설치 및 제거

프린터의 성능을 최대한 보장하려면 정품 HP 잉크 카트리지만을 사용하십시오.

주의: 정확한 잉크 카트리지(HP 57번)를 사용하십시오. HP 잉크 카트리지를 개조 또는 리필 하여 발생한 프린터 및 카트리지 손상에 대해서는 HP에서 보증하지 않습니다.

프린터의 전원이 켜진 상태에서도 잉크 카트리지를 설치하거나 제거할 수 있습니다. 새 잉크 카트리지를 처음 끼우면 교정용 페이지가 자동으로 인쇄됩니다. 잉크 카트리지를 제거한 후 다시 설치하는 경우에는 별도의 교정용 페이지가 인쇄되지 않습니다.

인화지를 절약하기 위해 교정용 페이지를 인덱스 카드에 인쇄할 수 있습니다.

주: 프린터의 전원이 꺼진 상태에서 잉크 카트리지를 교체한 경우 프린터의 전원을 켜야 교정용 페이지가 인쇄됩니다.

#### 잉크 카트리지를 설치하려면

- 1. 새 잉크 카트리지의 포장을 풀고 탭을 잡아 당겨 투명 플라스틱 테이프를 떼어내십시오.
  - **주:** 잉크 카트리지의 잉크 노즐이나 구리 접촉면에 손이 닿지 않도록 하십시오.이러한 부위에 손을 대면 잉크 카트리지가 고장날 수 있습니다.

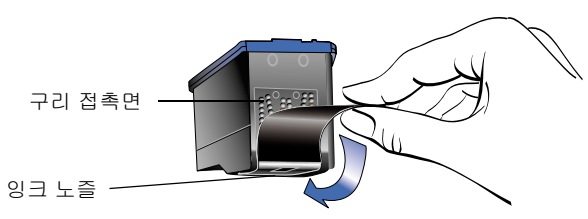

2. 잉크 카트리지 덮개를 아래로 당겨 여십시오.

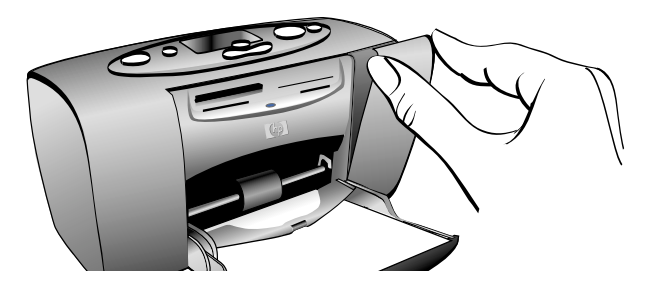

 구리 접촉면을 프린터 안쪽으로 잉크 노즐을 아래쪽으로 하여 잉크 카트리지를 잉크 카트 리지 적재함에 끼웁니다.

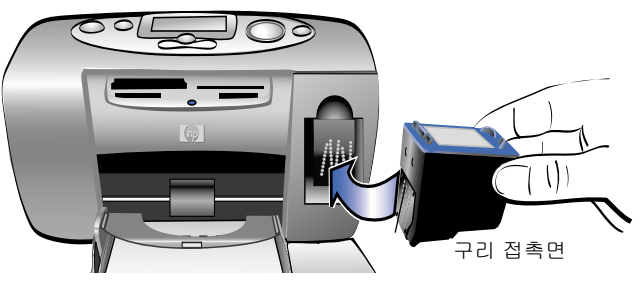

- 잉크 카트리지가 잉크 카트리지 적재함에 제대로 끼워 질 때까지 밀어 넣습니다.
- 5. 잉크 카트리지 덮개를 닫으십시오.

잉크 카트리지를 끼우면 프린터는 교정용 페이지를 자동 으로 인쇄합니다 (프린터가 꺼져 있는 경우에는 프린터를 켜야 교정용 페이지가 인쇄됩니다). 교정용 페이지를 통해 잉크 카트리지가 정확하게 설치되었는지 확인할 수 있습 니다.

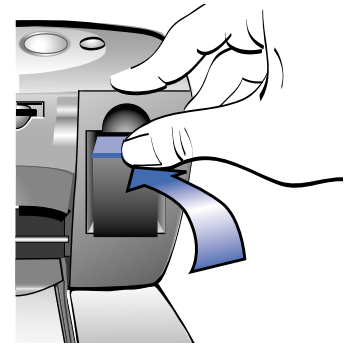

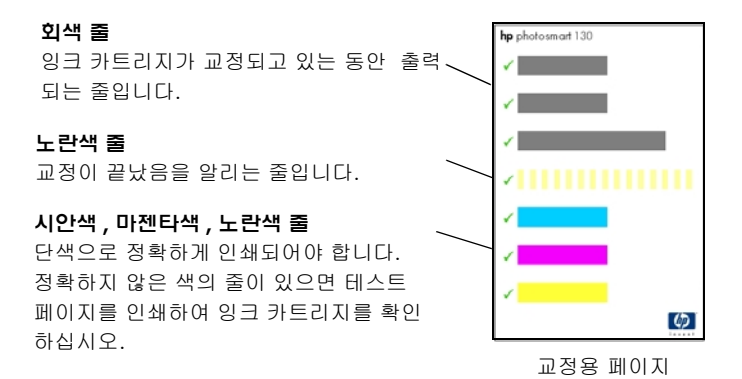

#### 잉크 카트리지를 제거하려면

- 1. 잉크 카트리지 덮개를 여십시오.
- 잉크 카트리지가 잉크 카트리지 적재함에서 빠져 나오도록 윗 부분을 아래로 누르고 앞쪽 으로 당기십시오.
- 3. 잉크 카트리지를 프린터에서 꺼내십시오.

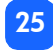

# 3 메모리 카드에서 인쇄

# 지원되는 메모리 카드 유형

이 프린터에서는 CompactFlash™ Type I 또는 II, SmartMedia™, Memory Stick™, MultiMediaCard™ 또는 Secure Digital 메모리 카드를 읽을 수 있습니다. 이러한 카드는 몇몇 공급업체에서 제조하며 저장 용량은 다양합니다. 디지털 카메라를 구입하신 판매업체나 컴퓨 터 대리점에서 메모리 카드를 구입할 수 있습니다.

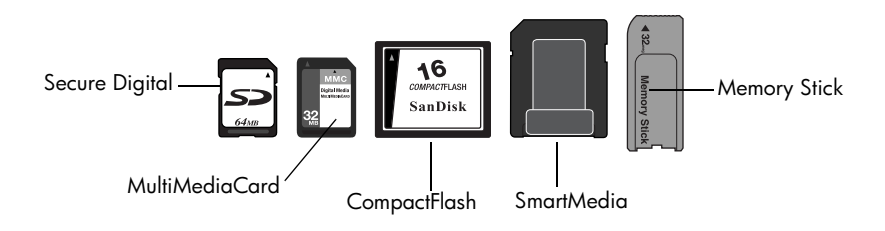

주의: 다른 종류의 메모리 카드를 사용하면 메모리 카드나 프린터가 고장날 수 있습니다.

주: IBM Microdrive™ 및 다른 Microdrive 메모리 카드는 지원되지 않습니다.

# 메모리 카드 끼우기

프린터에는 4개의 서로 다른 메모리 카드 슬롯이 있습니다. 갖고 있는 메모리 카드의 유형에 따라 사용하는 메모리 슬롯이 달라집니다.

주의: 메모리 카드를 읽거나 쓰고 있는 동안(메모리 카드 표시등이 깜박거림)에는 프린터에서 메모리 카드를 제거하지 마십시오. 프린터, 메모리 카드, 메모리 카드 내의 정보가 손상될 수 있습니다.

#### **주:** 한 번에 하나의 메모리 카드 슬롯만 사용하십시오.

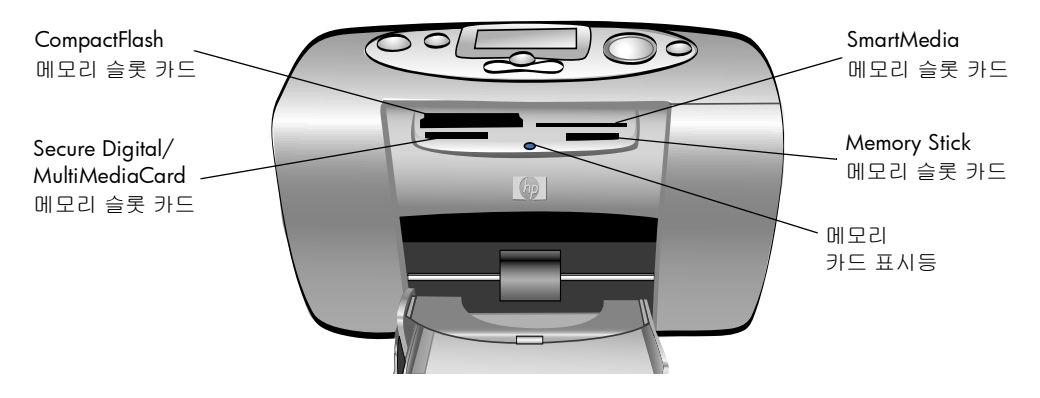

# CompactFlash 메모리 카드 끼우기

용지함 덮개를 여십시오. 메모리 카드의 핀 구멍이 있는 면을 앞으로 하여 프린터의 **왼쪽** 카드 슬롯에 끼우십시오. 메모리 카드 레이블에 **화살표**가 표시되어 있으면 이 화살표 쪽이 슬롯을 향하도록 하고 **위**로 하여 끼우십시오.

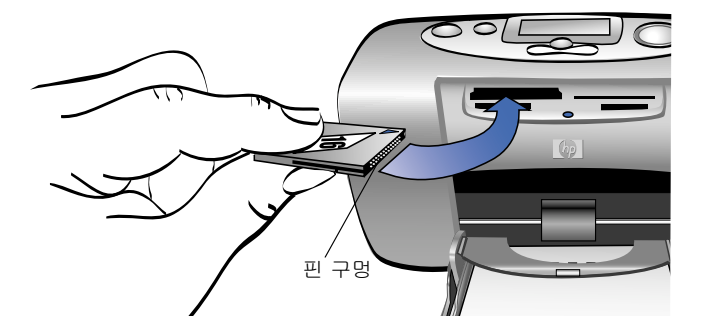

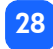

# SmartMedia 메모리 카드 끼우기

용지함 덮개를 여십시오. 메모리 카드를 **오른쪽 위** 카드 슬롯에 끼우십시오. 모서리에 홈이 있는 카드의 뒷 부분을 끼우고 카드의 금속 접촉면이 **아래**를 향하도록 하십시오.

 주: 카드의 위 아래를 뒤집어 끼우면 메모리 카드 표시등, 메모리 카드 아이콘, 빨간색 프린터 표시등이 모두 깜박입니다. 카드를 제거한 다음 다시 정확하게 끼우십시오.

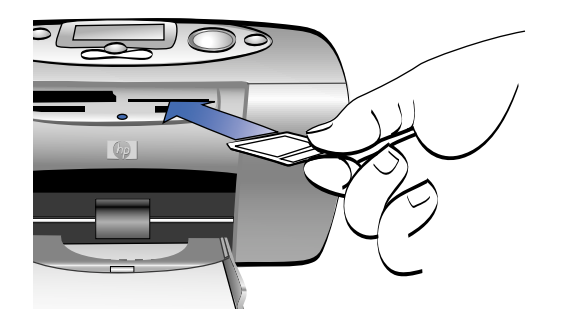

## Memory Stick 메모리 카드 끼우기

용지함 덮개를 여십시오. 메모리 스틱을 **오른쪽 아래** 카드 슬롯에 끼우십시오. 금속 접촉면이 있는 메모리 스틱의 뒷 부분을 끼우고 이 접촉면이 **아래**를 향하도록 하여 메모리 스틱 위에 화살표가 보이도록 하십시오.

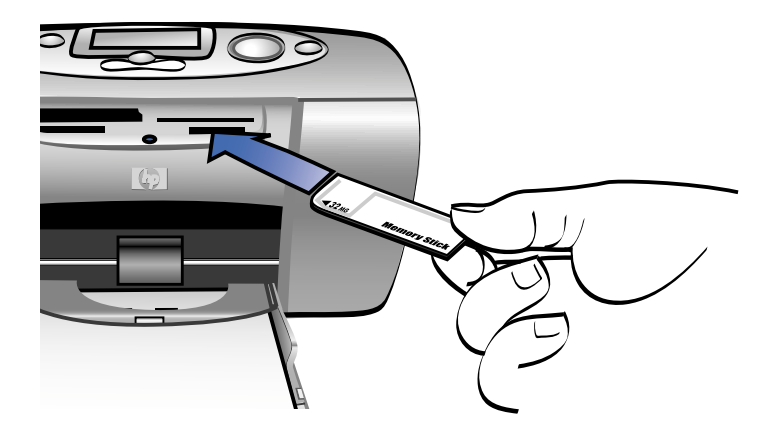

## Secure Digital 메모리 카드 끼우기

용지함 덮개를 여십시오. 금속 접촉면이 있는 메모리 카드의 뒷 부분을 레이블이 **위**로 향하도록 **왼쪽 아래** 카드 슬롯에 끼우십시오.

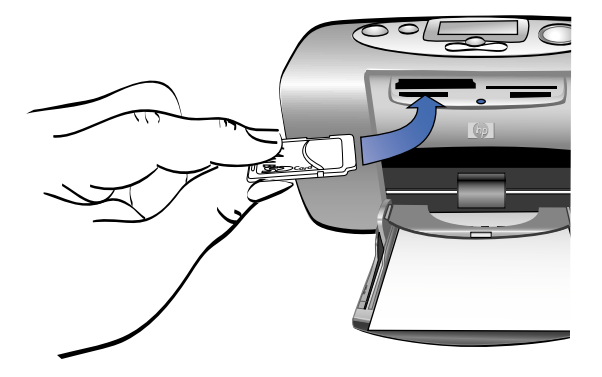

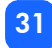
## MultiMediaCard 메모리 카드 끼우기

용지함 덮개를 여십시오. 금속 접촉면이 있는 메모리 카드의 뒷 부분을 레이블이 **위**로 향하도록 **왼쪽 아래** 카드 슬롯에 끼우십시오.

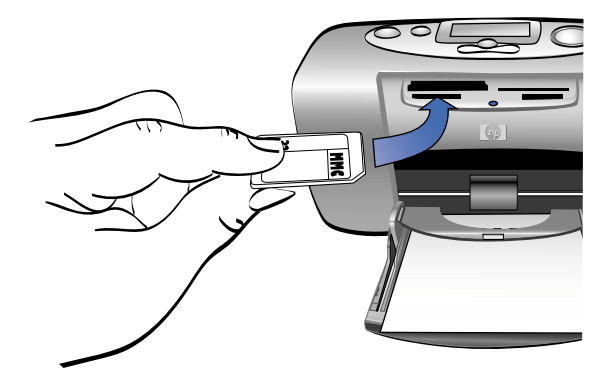

# 메모리 카드 상태 읽기

메모리 카드를 끼우면 녹색 메모리 카드 표시등이 깜박거리며 메모리 카드 아이콘이 상태 LCD 에 표시됩니다. 프린터는 메모리 카드를 읽어 사진 수를 파악합니다. 이에 필요한 시간은 메모 리 카드에 있는 사진의 수와 크기에 따라 다릅니다 (몇 분 이상 걸릴 수 있습니다). 프린터가 카드를 다 읽은 후에도 메모리 카드 표시등은 켜져 있으며 상태 LCD에는 사진 수, 설정 LCD에는 현재 프린터 설정이 표시됩니다. 이제 사진을 인쇄할 준비가 되었습니다.

- 주의: 메모리 카드를 사용(메모리 카드 표시등이 깜박거림)하고 있는 동안에는 프린터에서 메모리 카드를 제거하지 마십시오.프린터, 메모리 카드, 메모리 카드 내의 정보가 손상될 수 있습니다.
- 주의: Windows PC에 연결한 상태에서 메모리 카드로 인쇄하는 경우 Windows에서 메모리 카드 액세스 도중 메모리 카드를 제거하면 카드가 손상될 수 있습니다. 자세한 내용은 프린터 도움말을 참조하십시오.

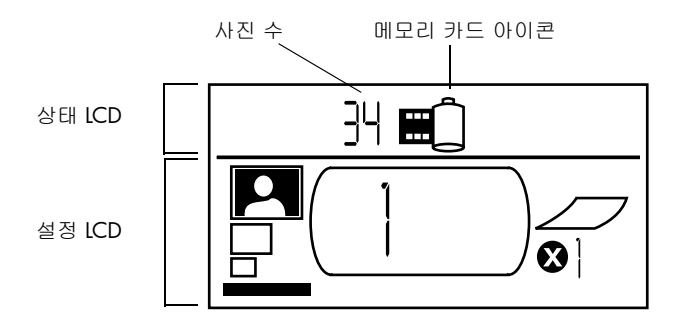

메모리 카드를 끼우면 프린터는 메모리 카드의 첫 번째 사진을 10x15cm 크기로 한 장 인쇄 하도록 설정됩니다.

# 설정 LCD 사용

설정 LCD에는 4개의 영역이 있으며 현재 프린터 설정을 표시합니다. 설정 LCD의 아래쪽에 커서가 있는 영역이 현재 선택된 영역입니다.

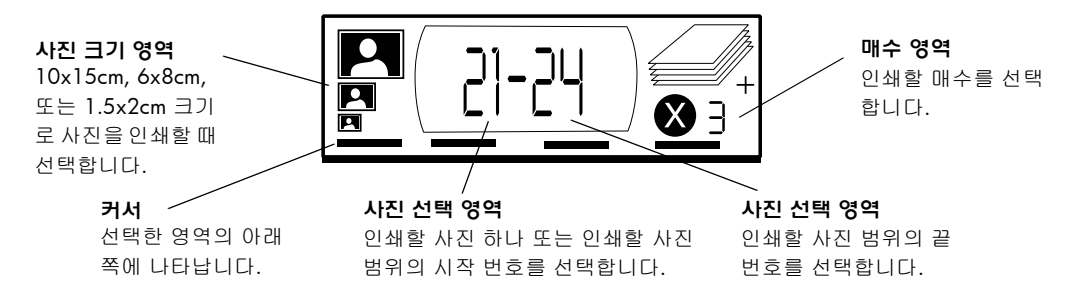

### 프린터 설정을 바꾸려면

- ▶탭을 누르면 설정 LCD 내에서 다음 영역으로 이동됩니다.
- 위로 이동(+) 또는 아래로 이동(-)을 눌러 선택한 영역에서 설정을 변경할 수 있습니다.

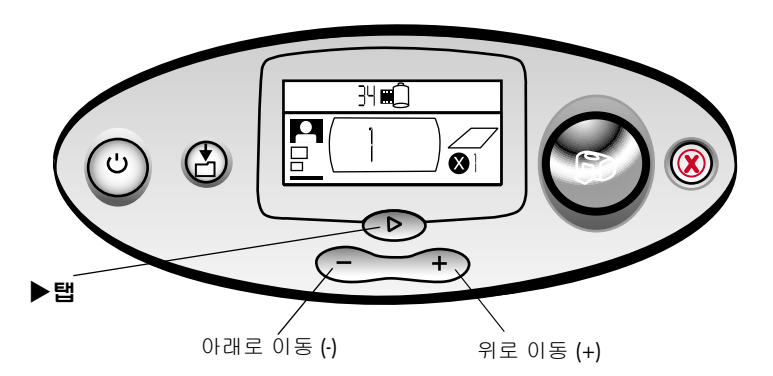

# 사진 인쇄

새 프린터로 사진을 보기 좋게 인쇄할 수 있습니다. 아주 쉽습니다! 디지털 카메라에 사용한 메 모리 카드로 다음 5 단계를 수행하면 됩니다.

- 1. 메모리 카드를 프린터에 끼우십시오 (27페이지의 "메모리 카드 끼우기"참조). 커서는 설정 LCD의 사진 크기 영역에 있습니다.
- 2. 인쇄할 사진의 크기를 선택하십시오.
  - 위로 이동(+) 또는 아래로 이동(-)을 사용하여 사진 크기를 선택하십시오.
- 인쇄할 사진을 선택하십시오 (여러 장의 사진을 인쇄하려면 41페이지의 "인쇄할 사진 범위 선택"를 참조하십시오).
  - ▶탭을 눌러 사진 **선택 영역**으로 커서를 이동하십시오.
  - 위로 이동(+) 또는 아래로 이동(-)을 눌러 인쇄할 사진 수를 설정 LCD에 표시하십시오.

4. 인쇄할 매수를 선택하십시오.

- ▶탭을 두 번 눌러 매수 영역으로 커서를 이동하십시오.
- 위로 이동(+)을 반복하여 눌러 설정 LCD에 인쇄할 매수를 표시하십시오.
- 5. 인쇄를 누르십시오.
- **주:** 프린터 설정을 선택하는 방법은 다음 단원을 참조하십시오.

#### 사진 크기 선택

사진 크기 영역에는 선택한 사진의 크기를 나타내는 3개의 아이콘이 있습니다.

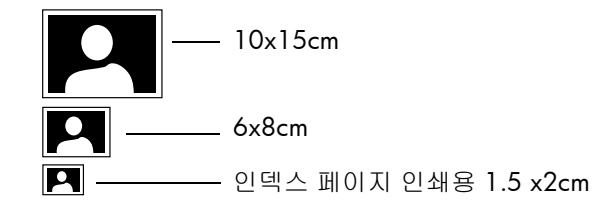

주: 인쇄 작업에서 모든 사진은 동일한 크기로 인쇄됩니다. 다른 크기로 사진을 인쇄하려 면 별도의 인쇄 작업을 시작하십시오.

#### 사진 크기를 인쇄하려면

- 1. ▶탭을 눌러 설정 LCD의 사진 크기 영역으로 커서를 이동하십시오. 지금 메모리 카드를 끼 웠으면 커서가 사진 크기 영역에 위치해 있을 것입니다.
- 2. 위로 이동(+) 또는 아래로 이동(-)을 사용하여 사진 크기를 선택하십시오.

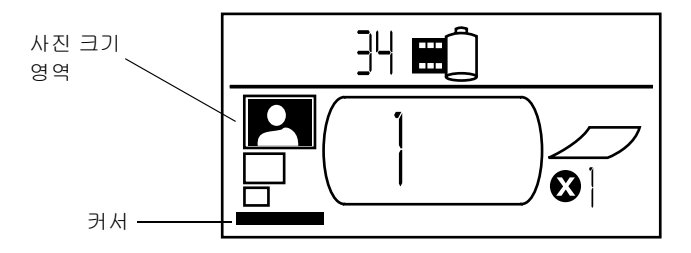

### 인쇄할 사진 선택

프린터는 메모리 카드 내의 각 사진에 사진 번호를 부여합니다. 번호 지정 체계가 다르고 일부 디지털 카메라에서 사진을 삭제했을 때 사진의 번호를 다시 부여하는 방식이 다르므로 프린터 가 부여한 사진 번호가 카메라의 LCD에 표시된 번호와 다를 수 있습니다. 따라서, 사진을 인쇄 하기 전에 인덱스 페이지를 인쇄하면 프린터의 사진 번호를 통해 인쇄할 사진을 정확하게 선택 할 수 있습니다.

#### 사진 하나를 선택하여 인쇄

#### 사진 하나를 선택하여 인쇄하려면

1. ▶탭을 사용하여 설정 LCD의 사진 선택 영역의 첫 번째 부분으로 커서를 이동하십시오.

- 2. 위로 이동(+) 또는 아래로 이동(-)을 사용하여 인쇄할 사진을 선택하십시오.
  - **추가 정보:** 위로 이동(+) 또는 아래로 이동(-)을 계속 누르고 있으면 자동 반복되므로 원하는 사진을 빠르게 찾을 수 있습니다. 따라서 버튼을 반복적으로 누르 지 않고도 원하는 사진 번호를 쉽게 찾을 수 있습니다.

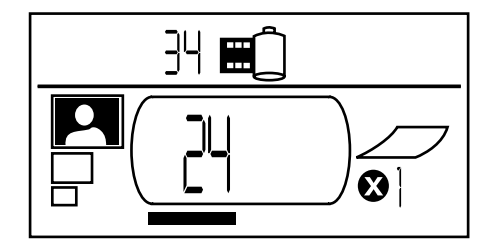

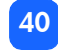

#### 인쇄할 사진 범위 선택

하나의 인쇄 작업으로 여러 장의 사진을 인쇄할 수 있습니다. 예를 들어, 21번에서 24번까지의 사진들을 인쇄할 수 있습니다.

#### 인쇄할 사진 범위를 선택하려면

- 1. ▶탭을 사용하여 설정 LCD의 사진 선택 영역의 첫 번째 부분으로 커서를 이동하십시오.
- 위로 이둥(+) 또는 아래로 이둥(-)을 사용하여 인쇄할 첫 번째 사진을 선택하십시오(예: 21번 사진).
- 3. ▶탭을 눌러 **사진 선택** 영역의 두 번째 부분으로 커서를 이동하십시오.

 위로 이동 (+) 또는 아래로 이동 (-) 을 사용하여 인쇄할 마지막 사진을 선택하십시오 (예: 24 번 사진).

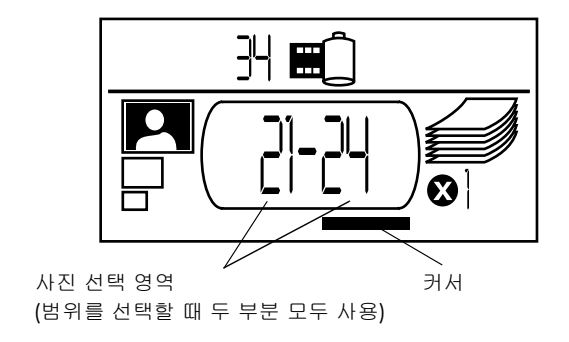

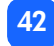

#### 매수 선택

#### 인쇄할 매수를 선택하려면

- 1. ▶탭을 사용하여 설정 LCD의 매수 영역으로 커서를 이동하십시오.
- 2. 위로 이동(+) 또는 아래로 이동(-)을 사용하여 인쇄할 매수를 선택하십시오.
  - 주: 범위 내의 사진이 설정한 매수 만큼 인쇄됩니다. 예를 들어, 1-3번 사진이 각각 3장씩 다음과 같은 순서로 인쇄됩니다. 1,2,3; 1,2,3; 1,2,3.

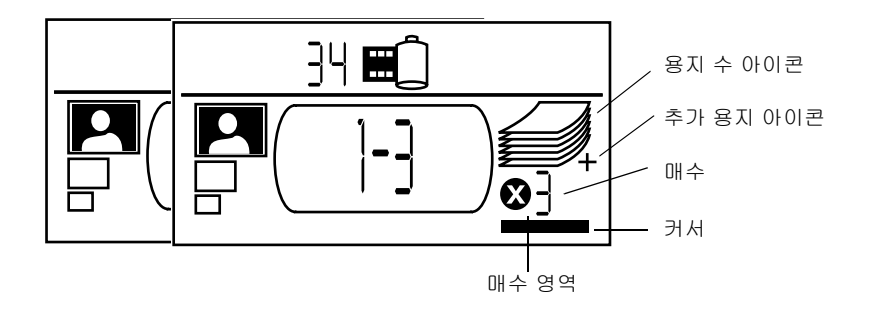

#### LCD의 매수 영역에는 3개의 아이콘이 있습니다.

- 숫자는 인쇄하기 위해 선택한 매수입니다. 기본 인쇄 매수는 1입니다.
- 용지 수 아이콘으로 현재 설정에서 인쇄 작업에 모두 필요한 용지의 수를 알 수 있습니다. 매 수를 증가시키면 용지 수도 증가됩니다.
- 추가 용지 아이콘은 인쇄 작업에 7장 이상의 용지가 필요한 경우 용지 수 아이콘 옆에 나타 납니다.

#### 예제

#### 메모리 카드의 마지막 사진만 인쇄하려면

- 1. 메모리 카드를 프린터에 끼웁니다.
- 2. 위로 이동(+) 또는 아래로 이동(-)을 눌러 사진 크기를 선택하십시오.
- 3. ▶탭을 한 번 눌러 **사진 선택** 영역으로 커서를 이동하십시오.
- 4. 아래로 이동(-)을 한 번 눌러 메모리 카드의 마지막 사진을 선택하십시오.
- 5. 인쇄를 누르십시오.

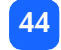

#### 메모리 카드의 모든 사진을 인쇄하려면

- 1. 메모리 카드를 프린터에 끼웁니다.
- 2. 위로 이동(+) 또는 아래로 이동(-)을 눌러 사진 크기를 선택하십시오.
- 3. ▶탭을 두 번 눌러 **사진 선택** 영역의 두 번째 부분으로 커서를 이동하십시오.
- 4. 아래로 이동(-)을 눌러 메모리 카드의 마지막 사진을 선택하십시오.
- 5. 인쇄를 누르십시오.
- 주: 인덱스 인쇄 크기로 위로 이동(+) 또는 아래로 이동(-)하면 메모리 카드의 모든 이미지를 인쇄하도록 디스플레이가 자동으로 설정됩니다. 10x15cm 또는 6x8cm 크기로 다시 이동하면 첫 번째 이미지 인쇄를 위해 설정이 리셋되므로 다른 설정을 선택하기 전에 원하는 이미지 크기를 선택할 수 있습니다.

#### 6x8cm 크기로 4-6번 사진을 2장씩 인쇄하려면

- 1. 메모리 카드를 프린터에 끼웁니다.
- 2. 아래로 이동(-)을 눌러 6x8cm 크기 인쇄를 선택하십시오.
- 3. ▶ 탭을 눌러 **사진 선택** 영역의 첫 번째 부분으로 커서를 이동하십시오.
- 4. 위로 이동(+)을 3번 눌러 인쇄할 첫 번째 사진으로 "4"를 선택하십시오.
- 5. ▶ 탭을 눌러 사진 선택 영역의 두번째 부분으로 커서를 이동하십시오.
- 6. 위로 이동(+)을 두 번 눌러 인쇄할 마지막 사진으로 6를 선택하십시오.

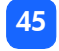

- 7. ▶ 탭을 눌러 매수 영역으로 커서를 이동하십시오.
- 위로 이동(+)을 눌러 매수로 "2"를 선택하십시오.
- 9. 인쇄를 누르십시오.

### 인덱스 페이지 인쇄

인덱스 페이지에는 메모리 카드에 저장된 사진이 1.5x2cm 크기로 나타납니 다. 인덱스 페이지에는 페이지장 28개의 이미지를 인쇄할 수 있으며 인쇄하 려면 1분 30초 정도 걸립니다. 메모리 카드 내의 사진 수에 따라 인덱스 페 이지가 여러 장 인쇄될 수 있습니다.

빠르게 인쇄하기 위해 인덱스 페이지의 이미지는 낮은 해상도록 인쇄되며 다른 사진 크기의 최종 인쇄 품질과는 다릅니다.

사진 번호는 인덱스 페이지의 각 이미지 왼쪽 아래 부분에 인쇄됩니다. 사진 번호를 사용하여 인쇄할 사진을 선택하십시오.

주: 이 번호는 디지털 카메라의 사진에 부여된 번호와 다를 수 있습니다. 메모리 카드에 사진을 추가 또는 삭제한 경우 인덱스 페이지를 다시 인쇄하여 새 사진 번호를 확인하십시오.

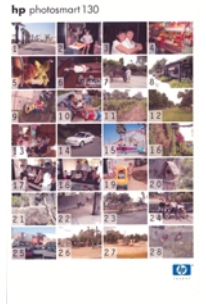

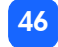

#### 인덱스 페이지를 인쇄하려면

- 1. 메모리 카드를 프린터에 끼웁니다.
- 2. 설정 LCD의 사진 크기 영역에서 1.5x2cm 크기(맨 아래 아이콘)를 선택하십시오. 디스플레 이는 메모리 카드 내의 모든 이미지를 인쇄하도록 자동 설정됩니다.
- 3. 인쇄할 사진을 선택하십시오.
  - 메모리 카드의 모든 사진을 인쇄하려면 인쇄를 누르십시오.
  - 메모리 카드의 일부 사진만 포함하는 인덱스 페이지를 인쇄하려면 ▶탭을 한 번 눌러 사진 선택 영역의 첫 번째 부분에 커서를 위치시킨 다음 인쇄할 사진 범위를 선택하십 시오.
  - 인덱스 페이지를 여러 장 인쇄하려면 매수를 설정하십시오.
- 4. 인쇄를 누르십시오.

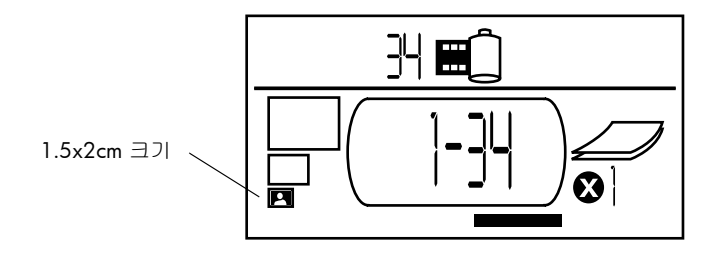

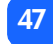

# 인쇄 작업 취소

인쇄를 중지하려면 **취소**를 누르십시오.

- 부분적으로 인쇄된 페이지가 프린터에서 배출됩니다.
- 취소된 인쇄 작업이 제어판에 반영됩니다.

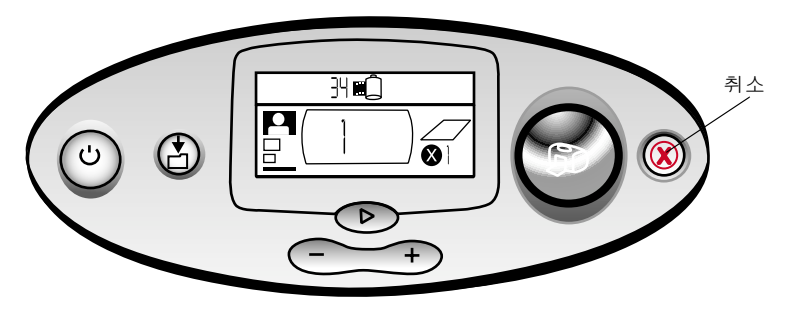

# 인쇄 설정 지우기

인쇄 설정을 지우려면 프린터가 인쇄 또는 저장 중이 아닐 때 취소를 누르십시오. 이렇게 하면 10x15cm 크기, 메모리 카드의 첫 번째 사진 인쇄, 한 장씩 인쇄와 같은 인쇄 기본 설정이 복원 됩니다.

# 4 DPOF 파일로 인쇄

대부분의 디지털 카메라에서는 카메라의 LCD를 사용하여 사진 검토 시 인쇄할 사진을 선택할 수 있습니다. 선택한 사항은 디지털 인쇄 순서 형식(DPOF) 파일로 저장됩니다. 이 파일을 통해 프린터는 인쇄할 사진, 각 사진의 크기, 인쇄할 각 사진의 매수를 인식합니다.

주: HP 직접 인쇄 디지털 카메라의 경우 카메라와 함께 제공되는 별도 USB 케이블을 프린 터의 USB 포트에 직접 연결하여 카메라에서 선택한 사진을 인쇄할 수 있습니다. 카메 라를 프린터에 연결하면 카메라에 Print Setup[인쇄 설정] 화면이 나타납니다. 화면의 지침에 따라 인쇄 작업을 완료합니다. 용지 크기를 10x15cm로 선택해야 합니다. 자세한 내용은 카메라 설명서를 참조하십시오.

### DPOF 파일로 인쇄

 주: DPOF 파일로 인쇄하는 경우 제어판에서 사진 크기, 범위, 매수를 선택할 수 없습니다. 카메라가 생성한 DPOF 파일에 이와 같은 설정이 이미 지정되어 있기 때문입니다.
 DPOF 파일에 "표준" 사진 크기가 지정되어 있으면 사진은 10x15cm로 인쇄되며 "인덱 스" 사진 크기가 지정되어 있으면 1.5x2cm 크기로 인쇄됩니다.

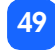

#### DPOF 파일로 인쇄하려면

- 1. 디지털 카메라를 사용하여 메모리 카드에 DPOF 파일을 생성합니다.
  - 주: DPOF 파일을 생성할 때 사용할 수 있는 설정은 카메라에 따라 다릅니다. DPOF 파 일 생성에 대한 자세한 내용은 디지털 카메라 설명서를 참조하십시오.
- 메모리 카드를 프린터에 끼웁니다. 자세한 내용은 27페이지의 "메모리 카드 끼우기"를 참조하십시오.

프린터는 메모리 카드 내의 DPOF 파일을 자동으로 인식합니다.

- 메모리 카드에 DPOF 파일이 있음을 나타내 는 DPOF 아이콘이 상태 LCD에 표시됩니다.
- 사진 크기 영역에는 DPOF가 표시되어 사진 크기(표준 또는 색인)를 DPOF 파일로부터 읽어 옴을 나타냅니다.
- 사진 선택 영역에는 DPOF가 표시되어 인쇄 할 사진을 DPOF로부터 읽어 옴을 나타냅니 다.

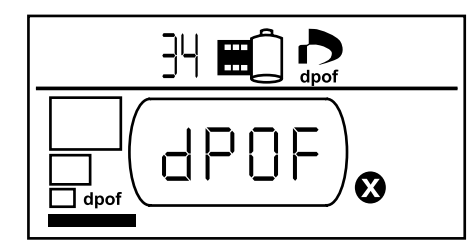

3. 제어판에서 인쇄를 누르십시오.

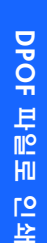

50

# DPOF 모드 종료

DPOF 파일에 포함되지 않은 사진을 메모리 카드에서 인쇄하려면 DPOF 모드를 종료하십시오. DPOF 모드를 종료하면 카드 내의 다른 사진을 사용할 수 있습니다.

#### DPOF 모드를 종료하려면

- 1. ▶탭, 위로 이동(+), 또는 아래로 이동(-)을 눌러 DPOF 모드를 종료하십시오. 커서가 사진 선택 영역으로 이동합니다.
- 2. 위로 이동(+) 또는 아래로 이동(-)을 사용하여 사진 크기를 선택하십시오.
- 3. 필요한 사항을 선택하고 사진을 인쇄하십시오.

# DPOF 모드로 복귀

삽입한 메모리 카드에 DPOF 파일이 있으면 DPOF가 사진 크기 영역에 추가 선택 사항으로 표시됩니다.

#### DPOF 모드로 복귀하려면

• 사진 선택 영역에서 위로 이동(+) 또는 아래로 이동(-)을 사용하여 DPOF를 선택하십시오.

# 5 주의 사항 및 유지 보수

프린터는 특별한 유지 보수가 필요하지 않습니다. 프린터를 옮길 때 주의하고 청결하고 양호한 상태로 보관하며 잉크 카트리지를 항상 프린터 내부에 끼워 두십시오.

# 프린터 이동

프린터를 가지고 다닐 수 있습니다. 프린터를 거꾸로 들고 다니지 마십시오.

#### 프린터를 이동하려면

- 1. 전원을 눌러 프린터 전원을 끄십시오.
- 2. 용지함에서 모든 용지를 꺼내십시오.
- 3. 용지함 덮개를 닫으십시오.
  - 주: 프린터의 전원 종료 과정이 완료된 후 전원 코드를 분리하십시오. 이렇게 해야 프린터가 잉크 카트리지를 보호 상태로 유지할 수 있습니다.
- 4. 전원 어댑터를 빼고 두 개의 금속 단자를 전원 어댑터의 원래 위치에 놓으십시오.
- 5. 프린터를 컴퓨터에 연결한 경우에는 컴퓨터에서 USB 케이블을 빼십시오.
- **주:** 프린터를 이동시킬 때에는 잉크 카트리지를 제거하지 마십시오.

다음은 프린터를 이동할 때 함께 준비할 물품입니다.

- 용지
- 전원 어댑터
- 사진이 들어 있는 메모리 카드 또는 디지털 카메라
- HP 57 번 잉크 카트리지 여분 (사진을 많이 찍는 경우)
- 주: 프린터를 컴퓨터에 연결해야 하는 경우 USB 케이블과 프린터 소프트웨어 CD를 준비 하십시오.

## 프린터 및 기타 물품 보관

#### 프린터 보관

프린터는 단기적으로 또는 장기적으로 사용하지 않는 경우를 대비하여 만들어 졌습니다. 프린 터를 사용하지 않는 경우에는 용지함 덮개를 닫아 두십시오. 프린터를 직사 광선에 방치하거나 온도 차이가 심한 장소(밀폐된 실내)에 보관하지 마십시오.

### 잉크 카트리지 보관

사용 중인 잉크 카트리지는 항상 프린터 내부에 보관하거나 옮기십시오. 프린터는 잉크 카트리 지를 보호 마개 내에 보관합니다.

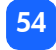

프린터의 전원 종료 과정이 완료된 후 전원 코드를 분리하십시오. 이렇게 해야 프린터가 잉크 카트리지를 정상적으로 보관하게 됩니다.

프린터 및 잉크 카트리지를 한 달 이상 사용하지 않은 경우 테스트 페이지를 인쇄하여 잉크 카트리지를 청소한 다음 사용하십시오. 자세한 내용은 아래를 참조하십시오.

### 용지 보관

인화지는 원래의 포장에 넣어 건냉한 장소에 보관하십시오.

# 프린터 청소

프린터 외부 청소 시 물기를 조금 적신 천을 사용하십시오.

중요: 세제나 비누를 사용하면 프린터 외형이 손상될 수 있습니다.

# 테스트 페이지 인쇄

테스트 페이지를 사용하여 잉크 카트리지 문제를 진단할 수 있습니다. 테스트 페이지를 인쇄하 면 잉크 카트리지도 청소됩니다. 잉크 카트리지에 이상이 의심되면 테스트 페이지를 인쇄하십 시오. 테스트 페이지를 인쇄 시 잉크 카트리지가 청소되어 대부분의 인쇄 품질 문제가 해결됩니 다.

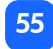

테스트 페이지는 최대 3번까지 인쇄할 수 있습니다. 인쇄할 때마다 잉크 카트리지가 더욱 완벽하게 청소됩니다.

**주:** 인화지를 절약하기 위해 테스트 페이지를 인덱스 카드에 인쇄할 수 있습니다.

#### 제어판에서 테스트 페이지를 인쇄하려면

- 1. 카드 슬롯에 메모리 카드가 있으면 제거하십시오.
- 제어판에서 인쇄를 몇 초간 계속 누르십시오. 프린터가 테스트 페이지를 인쇄하기 시작합 니다.

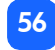

 테스트 페이지의 인쇄 품질을 확인하십시오. 잉크 카트리지 청소가 더 필요하면 테스트 페이지를 두 번 더 인쇄할 수 있습니다. 테스트 페이지를 추가 인쇄하면 잉크 카트리지를 더욱 완벽하게 청소할 수 있습니다.

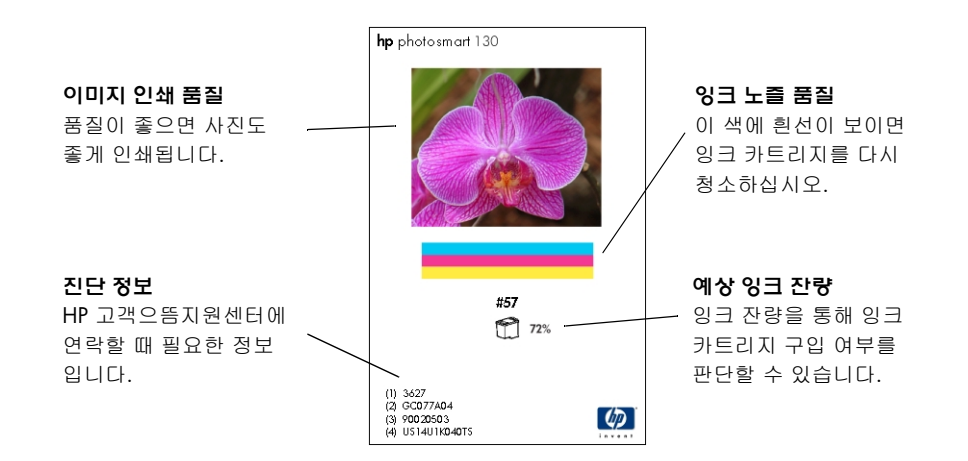

# 6 문제 해결

프린터는 사용하기 쉽고 안정성이 뛰어납니다. 문제가 발생하면 다음 단원을 참조하여 문제를 빠르게 해결할 수 있습니다.

주: 시작하기 전에 프린터와 전원 콘센트를 전원 어댑터로 확실하게 연결하여 전원이 켜져 있는지 확인하십시오.

# 상태 표시등 이해

프린터의 다양한 상태를 알려 주는 몇 가지의 표시등이 있습니다. 이러한 표시등을 통해 문제를 빠르고 쉽게 진단할 수 있습니다. 문제가 의심되면 다음 사항을 확인하십시오.

- 프린터 표시등
- 메모리 카드 표시등
- 상태 LCD

이 표시등에 대해서는 다음 단원에서 설명합니다.

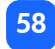

### 프린터 표시등

**인쇄** 버튼에 있는 이 표시등은 녹색 또는 빨간색으로 표시됩니다. 녹색인 경우에는 계속 켜져있 거나 깜박일 수 있습니다. 프린터 표시등이 빨간색이면 깜박일 것입니다.

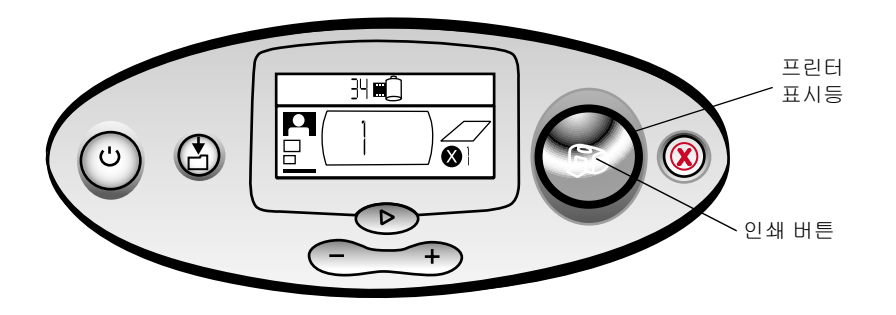

| 색상  | 상태  | 의미               |
|-----|-----|------------------|
| 녹색  | 고정  | 프린터 전원이 켜져 있습니다. |
| 녹색  | 깜박임 | 프린터가 인쇄 중입니다.    |
| 빨간색 | 깜박임 | 프린터에 문제가 있습니다.   |

## 메모리 카드 표시등

이 녹색 표시등은 프린터 앞면의 메모리 카드 슬롯 사이에 있습니다. 용지함 덮개가 열려 있는 경우에만 볼 수 있습니다.

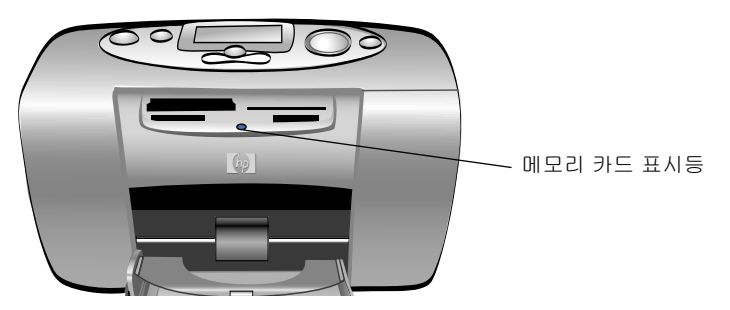

| 상태       | 의미                                     |
|----------|----------------------------------------|
| 켜짐 - 고정  | 슬롯 중 하나에 메모리 카드를 끼웠지만 아직 사용되고 있지 않습니다. |
| 켜짐 - 깜박임 | 메모리 카드를 사용 중입니다.                       |
| 꺼짐       | 슬롯에 메모리 카드가 없습니다.                      |

주의: 메모리 카드를 읽거나 쓰고 있는 동안(메모리 카드 표시듕이 깜박거림)에는 프린터에서 메 모리 카드를 제거하지 마십시오. 프린터, 메모리 카드, 메모리 카드 내의 정보가 손상될 수 있습니다.

### 상태 LCD

상태 LCD에는 프린터의 특정 부분 및 일반적인 상태를 나타내는 아이콘이 표시됩니다.

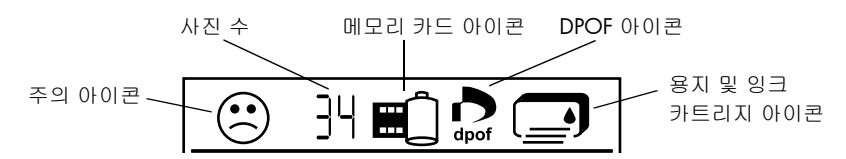

| 영역            | 설명     | 상태  | 의미                    |
|---------------|--------|-----|-----------------------|
| $\dot{\odot}$ | 주의 아이콘 | 깜박임 | 프린터에 이상이 있음을 나타냅니다.   |
| ]4            | 사진 수   | 고정  | 메모리 카드에 있는 총 사진 수입니다. |

| 영역        | 설명             | 상태  | 의미                                           |
|-----------|----------------|-----|----------------------------------------------|
| 洸         | 사진 수           | 깜박임 | 메모리 카드에 사진이 없거나 메모리 카드 내의<br>사진에 문제가 발생했습니다. |
|           | 메모리 카드 아이콘     | 고정  | 메모리 카드를 끼운 상태입니다.                            |
|           | 메모리 카드 아이콘     | 깜박임 | 메모리 카드에 문제가 있습니다.                            |
| D<br>dpof | DPOF 아이콘       | 고정  | 메모리 카드에 DPOF (디지털 인쇄 순서 형식)<br>파일이 있습니다.     |
| l¥        | 용지 아이콘         | 깜박임 | 용지에 문제가 있습니다.                                |
|           | 인쇄 카트리지<br>아이콘 | 깜박임 | 잉크 카트리지에 문제가 있습니다.                           |

# 오류 상태 이해

프린터에 오류가 발생하거나 문제가 있으면 프린터 표시듕이 빨간색으로 깜박입니다. 상태 LCD 의 내용을 확인하여 어떤 오류인지 확인하십시오.

## 프린터 문제

| 상태 LCD | 문제                                                                                                    | 해결 방법                                                                                                    |
|--------|----------------------------------------------------------------------------------------------------|----------------------------------------------------------------------------------------------------|
| 깜박임    | 프린터 메모리가<br>부족합니다.<br>또는<br>메모리 카드에 파일<br>이 너무 많습니다.<br>또는<br>메모리 카드 내의<br>사진 중 하나가 너무<br>커서 처리할 수 없습 | <ol> <li>취소를 누르십시오.</li> <li>필요한 경우 프린터의 전원을 완전히 끈 다음 다시 켜십<br/>시오.</li> <li>인쇄 작업을 다시 시도하십시오.</li> </ol> |
|        | 니다.                                                                                                   |                                                                                                    |

# 메모리 카드 문제

| 메모리 카드를 잘못 끼<br>웠습니다.<br>두 개 이상의 메모리<br>카드를 끼웠습니다                   | 슬롯에서 메모리 카드를 제거하고<br>정확하게 다시 끼우십시오.<br>자세한 내용은 27페이지의 "메모리<br>카드 끼우기"를 참조하십시오.<br>1. 필요하지 않은 메모리 카드는                                                                                 |
|---------------------------------------------------------------------|----------------------------------------------------------------------------------------------------|
| 두 개 이상의 메모리<br>카드를 끼웠습니다                                            | 1. 필요하지 않은 메모리 카드는                                                                                                    |
|                                                                     | 제거하십시오.<br>2. 인쇄 작업을 설정하십시오.<br>3. <b>인쇄</b> 를 누르십시오.                                                                                                    |
| 명 메모리 카드가 비어<br>있습니다.<br>또는<br>메모리 카드에 인식할<br>수 없는 형식의 파일만<br>있습니다. | <ul> <li>Windows 탐색기 또는 내 컴퓨터를<br/>사용하여 메모리 카드에 있는 파일에<br/>액세스하십시오.</li> <li>또는</li> <li>1. 슬롯에서 메모리 카드를 제거하십<br/>시오.</li> <li>2. 인식 가능한 형식의 사진 파일이<br/>들어 있는 메모리 카드를 끼우십</li> </ul> |
| -7                                                                  | 정 메모리 카드가 비어<br>있습니다.<br>또는<br>메모리 카드에 인식할<br>수 없는 형식의 파일만<br>있습니다.                                                                                                    |

문제 해결

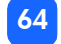

| 상태 LCD                                        | 메모리 카드 표시등 | 문제                                                                          | 해결 방법                                                                                                    |
|-----------------------------------------------|------------|-----------------------------------------------------------------------------|----------------------------------------------------------------------------------------------------|
|                                               | 깜박임        | 프린터에서 메모리<br>카드를 읽을 수 없습<br>니다. 메모리 카드가<br>손상되었거나 포맷<br>되어 있지 않을 수<br>있습니다. | <ul> <li> 슬롯에서 메모리 카드를 제거하십<br/>시오.</li> <li>다음과 같은 여러 가지 방법으로<br/>카드에 있는 파일을 읽으십시오.</li> <li>그래도 문제가 해결되지 않으면 다른<br/>메모리 카드를 사용하십시오.</li> <li> 프린터를 컴퓨터에 연결했으면<br/>메모리 카드 내의 파일을 컴퓨터에<br/>저장한 다음 소프트웨어 응용 프로<br/>그램을 사용하여 인쇄하십시오.</li> <li>메모리 카드를 포맷하십시오.</li> <li>카메라를 PC에 연결하여 파일을<br/>다운로드하십시오.</li> </ul> |
| 대모리 카드<br>아이콘 옆에<br>손상된 사진의<br>번호가 깜박<br>입니다. | 깜박임        | 인쇄 작업의 여러 사진<br>이 손상되었습니다<br>(인쇄 작업이 취소됩니<br>다).                            | <ol> <li>인덱스 페이지를 인쇄한 다음<br/>손상된 사진을 확인하십시오.</li> <li>손상된 사진을 제외하고 인쇄<br/>작업 설정하십시오.</li> <li>인쇄를 누르십시오.</li> </ol>                                                                                                    |

| 상태 LCD                                      | 메모리 카드 표시등          | 문제                                                                              | 해결 방법                                                                                                    |
|---------------------------------------------|---------------------|---------------------------------------------------------------------------------|----------------------------------------------------------------------------------------------------|
| ()<br>메모리 카드<br>옆에 손상된<br>사진의 번호가<br>깜박입니다. | 깜박임                 | 프린터에서 선택한 사<br>진을 읽을 수 없습니다<br>(사진이 손상되었거나<br>프린터가 인식할 수<br>없는 형식일 수 있습<br>니다). | <ol> <li>슬롯에서 메모리 카드를 제거하십<br/>시오.</li> <li>프린터를 컴퓨터에 연결했으면<br/>메모리 카드 내의 사진을 컴퓨터에<br/>저장한 다음 소프트웨어 응용 프로<br/>그램을 사용하여 인쇄하십시오.</li> </ol> |
| LCD 에 <b>HP</b><br>130 이 표시<br>됩니다 .        | 꺼짐 (표시등이<br>켜지지 않음) | 메모리 카드를 완전<br>하게 끼우지 않았습<br>니다.                                                 | 메모리 카드를 메모리 카드 슬롯에<br>확실하게 끼우십시오.                                                                                                    |

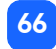

# 잉크 카트리지 문제

| 상태 LCD | 문제                                                       | 해결 방법                                                                                                    |
|--------|----------------------------------------------------------|----------------------------------------------------------------------------------------------------|
|        | 잉크 카트리지가 없습니다                                            | 적절한 HP 잉크 카트리지(57번)를<br>프린터에 끼우십시오.                                                                       |
|        | 잉크 카트리지의 플라스틱 테이프를 떼<br>어내지 않았을 수 있습니다.                  | 잉크 카트리지에서 플라스틱 테이프를 떼<br>어낸 다음 카트리지를 다시 끼우십시오 .<br>자세한 내용은 22 페이지의 " 잉크 카트리<br>지 설치 및 제거 " 를 참조하십시오 .     |
|        | 잉크 카트리지의 구리 접촉면이 프린터<br>내부의 접촉면과 닿지 않았습니다.               | <ol> <li>잉크 카트리지를 제거하십시오.</li> <li>구리 접촉면에 불순물이 묻어 있는지<br/>확인하십시오.</li> <li>잉크 카트리지를 다시 끼우십시오.</li> </ol> |
|        | 잘못된 잉크 카트리지를 끼웠습니다.                                      | 잘못된 잉크 카트리지를 제거하고 적절한<br>HP 잉크 카트리지(57번)를 끼우십시오. 자<br>세한 내용은 22페이지의 "잉크 카트리지<br>설치 및 제거"를 참조하십시오.         |
|        | 잉크 카트리지의 잉크가 부족할 수<br>있습니다 (이 경우 프린터 표시등은<br>깜박이지 않습니다). | 테스트 페이지를 인쇄하여 잉크 카트리지<br>에 남은 잉크 잔량을 확인하고 인쇄 품질<br>을 점검합니다. 필요한 경우 잉크 카트리<br>지를 교체하십시오.                   |

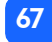
#### 용지 문제

| 상태 LCD | 문제                                                  | 해결 방법                                                                                                    |
|--------|-----------------------------------------------------|----------------------------------------------------------------------------------------------------|
| ©      | 용지가 걸렸습니다.<br>또는<br>프린터에 한꺼번에 여러 장의 용지가<br>공급되었습니다. | <ol> <li>용지 경로에서 용지를 꺼내십시오.</li> <li>용지 너비 조정대를 용지가 구부러지<br/>지 않도록 용지의 모서리에 잘 맞추십<br/>시오.</li> <li>인쇄를 눌러 인쇄를 계속하십시오.</li> </ol>                           |
|        | 프린터에 용지가 없습니다.                                      | <ol> <li>용지함에 용지를 넣으십시오.</li> <li>인쇄를 눌러 인쇄를 계속하십시오.</li> </ol>                                                                                            |
|        | 용지함의 용지가 프린터에 공급되지 않<br>습니다.                        | <ul> <li>용지 너비 조정대를 용지가 구부러지<br/>지 않도록 용지의 모서리에 잘 맞추십<br/>시오.</li> <li>용지함에 용지가 20매를 넘지 않도록<br/>하십시오.</li> <li>용지함에는 같은 크기와 종류의 용지<br/>만 넣으십시오.</li> </ul> |

#### PC 에 저장할 때 발생하는 문제

| 상태 LCD | 문제                                       | 해결 방법                                                                                      |
|--------|------------------------------------------|--------------------------------------------------------------------------------------------|
| "PC"   | 프린터와 컴퓨터간의 통신이 연결되지 않<br>거나 전원이 꺼져 있습니다. | <ol> <li>취소를 눌러 작업을 중지하십시오.</li> <li>컴퓨터의 전원이 켜져 있고 USB 케이<br/>블로 연결했는지 확인하십시오.</li> </ol> |

# 문제 해결

#### 기타 인쇄 문제

인쇄물에 문제가 있는데 프린터에 어떠한 오류 상태도 표시되지 않으면 프린터에서 탐지하지 못한 문제가 있을 수 있습니다.

| 문제                      | 예상 원인                             | 해결 방법                                                                                                    |
|-------------------------|-----------------------------------|----------------------------------------------------------------------------------------------------|
| 사진이 프린터에서<br>출력되지 않습니다. | 용지가 걸려 있을 수 있습니다.                 | <ol> <li>용지 경로에서 용지를 꺼내십시오.</li> <li>용지 너비 조정대를 용지가 구부러지지<br/>않도록 용지의 모서리에 잘 맞추십시오.</li> <li>인쇄를 눌러 인쇄를 계속하십시오.</li> </ol> |
|                         | 전원이 꺼져 있거나 연결 상태<br>가 불량할 수 있습니다. | <ul> <li>프린터 전원을 켰는지 확인하십시오.</li> <li>모든 케이블이 확실하게 연결되어 있는지<br/>확인하십시오.</li> </ul>                                         |
|                         | 용지함에 용지가 없을 수 있습<br>니다.           | 용지함에 용지를 정확하게 넣었는지 확인하<br>십시오.                                                                                             |
|                         | 잉크 카트리지에 문제가 있을<br>수 있습니다.        | 테스트 페이지를 인쇄해 보십시오. 필요한<br>경우 잉크 카트리지를 교체하십시오.                                                                              |
|                         | 프린터에서 아직 정보를 처리<br>중일 수 있습니다.     | 잠시 기다리십시오. 프린터에서 정보를<br>처리하는 데 시간이 걸릴 수 있습니다.                                                                              |

| 문제                                           | 예상 원인                                                     | 해결 방법                                                                                                    |
|----------------------------------------------|-----------------------------------------------------------|----------------------------------------------------------------------------------------------------|
| 프린터 표시등은<br>깜박거리지만 인쇄<br>되지 않습니다.            | 프린터에서 정보를 처리하는<br>중일 수 있습니다.                              | 잠시 기다리십시오. 프린터에서 정보를<br>처리하는 데 시간이 걸릴 수 있습니다.                                                                                                    |
| 사진이 비스듬히<br>인쇄되거나 중심에서<br>벗어난 상태로 인쇄<br>됩니다. | 용지를 잘못 넣었을 수 있습<br>니다.<br>또는<br>용지의 크기가 알맞지 않을 수<br>있습니다. | <ul> <li>용지함에서 용지의 방향이 정확한지 확인<br/>하십시오.</li> <li>용지 너비 조정대를 용지가 구부러지지<br/>않도록 용지의 모서리에 잘 맞추십시오.</li> <li>컴퓨터를 사용하여 인쇄하는 경우 소프트<br/>웨어 응용 프로그램 프린터 등록 정보에<br/>서 올바른 용지 크기를 선택했는지 확인<br/>하십시오.</li> </ul> |

| 문제                             | 예상 원인                                                                                                    | 해결 방법                          |
|--------------------------------|----------------------------------------------------------------------------------------------------|--------------------------------|
| 카메라에서 표시한<br>사진이 인쇄되지<br>않습니다. | HP Photosmart 318 및 HP<br>Photosmart 612와 같은 일부<br>디지털 카메라에서는 내부<br>메모리와 메모리 카드 모두를<br>사용하여 사진을 저장합니다.<br>이러한 카메라를 사용하는<br>경우 두 가지 방법으로 인쇄할<br>수 있습니다. 내부 메모리에 있<br>는 사진에 표시하여 인쇄하거<br>나 메모리 카드에 있는 사진에<br>표시하여 인쇄할 수 있습<br>니다. 그러나, 내부 메모리에<br>있는 사진에 표시한 다음 메모<br>리 카드로 복사하면 메모리<br>카드에 있는 DPOF 파일에는<br>메모리 카드로부터 복사된<br>사진에 대한 정보가 포함되지<br>않습니다. 이러한 사진은 복사<br>하기 전에 표시를 지워야<br>합니다. | 메모리 카드로 복사한 후, 사진에 표시하십시<br>오. |

| 문제                  | 예상 원인                                     | 해결 방법                                                                                       |
|---------------------|-------------------------------------------|---------------------------------------------------------------------------------------------|
| 사진이 빈 상태로<br>인쇄됩니다. | 잉크 카트리지에 잉크가 부족<br>할 수 있습니다.              | 테스트 페이지를 인쇄하여 잉크 카트리지에<br>남은 잉크 잔량을 확인하고 인쇄 품질을<br>점검합니다. 필요한 경우 잉크 카트리지를<br>교체하십시오.        |
|                     | 잉크 카트리지의 플라스틱<br>테이프를 떼어내지 않았을 수<br>있습니다. | 잉크 카트리지의 보호용 플라스틱 테이프를<br>떼어내십시오. 자세한 내용은 <b>22</b> 페이지의 "<br>잉크 카트리지 설치 및 제거"를 참조하십시<br>오. |
|                     | 이미 인쇄 작업을 시작한 후<br>취소했을 수 있습니다.           | 인쇄되기 전에 인쇄 작업을 취소했으면 비어<br>있거나 부분적으로 인쇄된 페이지가 배출된<br>후 다음 작업이 인쇄됩니다.                        |

| 문제                                                 | 예상 원인                            | 해결 방법                                                                                                    |
|----------------------------------------------------|----------------------------------|----------------------------------------------------------------------------------------------------|
| 인쇄 품질이 좋지<br>않습니다.<br>또는<br>색이 정확하게 인쇄<br>되지 않습니다. | 잉크가 부족할 수 있습니다.                  | 테스트 페이지를 인쇄하십시오.<br>잉크가 부족하면 잉크 카트리지를 교체<br>하십시오.                                                                                                    |
|                                                    | 품질이 나쁜 용지를 사용하고<br>있을 수 있습니다.    | <ul> <li>프린터용 용지를 사용하도록 하십시오.</li> <li>원하는 출력 상태에 가장 적합한 용지를<br/>사용하십시오. 예를 들어, 사진을 인쇄하는<br/>경우 일반 용지보다는 인화지를 사용하는<br/>것이 좋습니다.</li> <li>사용 가능한 용지 종류에 대한 자세한 내용은<br/>19페이지의 "용지 넣기"를 참조하십시오.</li> </ul> |
|                                                    | 용지의 인쇄면이 아닌 면에<br>인쇄하는 경우가 있습니다. | HP 로고가 있는 면을 아래로 향하도록 하여 용<br>지를 넣습니다 (용지의 윗면에 인쇄).                                                                                                    |
|                                                    | 잉크 카트리지를 청소해야<br>합니다.            | 테스트 페이지를 인쇄하여 잉크 카트리지를<br>청소하십시오.<br>55페이지의 "테스트 페이지 인쇄"를 참조<br>하십시오.                                                                                                    |

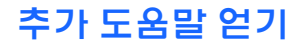

이 문제 해결 안내서가 도움이 되길 바랍니다. 문제가 계속되면 프린터와 함께 제공된 소프트웨 어 설치 및 제품 지원 안내서나 www.hp.com/support를 참조하십시오.

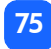

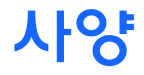

| ヨ기         | 224x119x231mm                                                                                |
|------------|----------------------------------------------------------------------------------------------|
| 잉크 방울 크기   | 4pl 이하                                                                                       |
| 인터페이스      | USB 2.0                                                                                      |
| 최대 작동 온도   | 40° C                                                                                        |
| 용지 크기      | 10x15cm, 탭 있음/없음                                                                             |
| 용지 종류      | HP 고급 인화지, 10x15cm (102x152mm, 12mm 탭 있음) ,<br>두께 11.5mil                                    |
|            | HP 인화지 10x15cm (102x152mm, 12mm 탭 있음) , 두께 11.5mil                                           |
|            | Hagaki 100x148mm,                                                                            |
|            | A6 10x15cm                                                                                   |
|            | 다른 상표의 인화지, 10x15cm                                                                          |
|            | 인덱스 카드 10x15cm                                                                               |
| 메모리 카드 호환성 | CompactFlash Type I 및 II, Memory Stick, MultiMediaCard,<br>Secure Digital, SmartMedia        |
| 전원 어댑터     | C8442-60026 어댑터 : 120-127Vac, 50/60Hz, 500mA<br>C8442-60027 어댑터 : 100-240Vac, 50/60Hz, 500mA |

| 용지함 용량  | 20 DH                        |
|---------|------------------------------|
| 잉크 카트리지 | 3색 카트리지 1개 (HP 57번)          |
| 컬러 인쇄   | 가능                           |
| 프린트 언어  | PCL3C+, PML                  |
| 프린트 기술  | Drop on-demand 열전사식 잉크젯 인쇄   |
| 해상도     | 최대 4800x1200 최적화된 dpi        |
| 속도      | 페이지당 2분                      |
| 기술, 컬러  | PhotoREt III, ColorSmart III |
| 무게      | 1.3kg (2.9lbs)               |

## 저작권 및 상표

© Copyright 2002 Hewlett-Packard Company

이 문서의 어떤 부분도 Hewlett-Packard의 사전 서면 동의 없이 복사, 재제작하거나 다른 언어로 번역할 수 없습니다.

이 문서에 포함된 정보는 예고 없이 변경될 수 있습니다.Hewlett-Packard는 본 문서에 포함된 오 류나 이 설명서의 공급, 성능 및 사용으로 인한 결과적 손해에 대해 책임지지 않습니다.

Adobe, Acrobat, 및 Reader는 Adobe Systems, Inc.의 등록상표입니다.

HP, HP 로고, 및 Photosmart는 Hewlett-Packard사의 소유입니다.

Microsoft 및 Windows는 Microsoft Corporation의 등록상표입니다.

Mac, Mac 로고 및 Macintosh는 Apple Computer, Inc.의 등록상표입니다.

IBM은 International Business Machines Corporation의 등록상표이며 Microdrive는 International Business Machines Corporation의 상표입니다.

Pentium은 Intel Corporation의 등록상표입니다.

CompactFlash, CF, 및 CF 로고는 CompactFlash Association(CFA)의 상표입니다.

Memory Stick은 Sony Corporation의 등록상표입니다.

MultiMediaCard는 Infineon Technologies AG of Germany의 상표이며 MMCA (MultiMediaCard Association)에 라이센스가 제공되었습니다.

SmartMedia는 SSFDC Forum의 상표입니다.

다른 상표 및 제품은 해당 회사의 상표 또는 등록상표입니다.

# 색인

#### 숫자

(·) 버튼 36 (+) 버튼 36 (+) 아이콘 15 1.5x2cm 용지 크기 38 10x15cm 용지 크기 38 6x8cm 용지 크기 38

### С

CD-ROM 프린터 도움말 3 프린터 도움말 보기 3 CompactFlash 메모리 카드 끼우기 28

#### D

DPOF LCD 아이콘 13, 61 인쇄 49

#### Η

HP 고객으뜸지원센터 소프트웨어 설치 및 제품 지원 참조

IBM Microdrive 26 Icons 주의 13

#### L

LCD 32 매수 43 매수 영역 14 빠른 참조 12 사진 선택 영역 14 사진 크기 영역 14 상태 아이콘 61 상태 아이콘의 의미 61 설정 바꾸기 36 아이콘 빠른 참조서 13 아이콘 위치 12 용지 수 아이콘 15, 44 주의 아이콘 61 추가 용지 아이콘 44 커서 14 LCD 설정 매수 영역 35 사진 선택 영역 35 아이콘 14 LCD 영역 14

#### M

Memory Stick 메모리 카드 끼우기 30 Microdrive 메모리 카드 26 MultiMediaCard 메모리 카드 끼우기 32

#### S

Secure Digital 메모리 카드 끼우기 31 SmartMedia 메모리 카드 끼우기 29

#### U

USB 포트 9

#### 

검사용 용지 인덱스 페이지 참조 교정용 페이지 24 기본값 프린터 설정 34 기술 지원 소프트웨어 설치 및 제품 지원 참조 깜박이는 표시등 58 깜박임 메모리 카드 아이콘 62 메모리카드 표시등 60 사진 수 62 용지 아이콘 62 인쇄 카트리지 아이콘 62 주의 아이콘 61 프린터 표시등 59

끼우기

CompactFlash 메모리 카드 28 Memory Stick 메모리 카드 30 MultiMediaCard 메모리 카드 32 Secure Digital 메모리 카드 31 SmartMedia 메모리 카드 29 메모리 카드 27

#### L

넣기 잉크 카트리지 **23** 넣을 수 있는 최대 용지 수 **21** 

#### 

디지털 인쇄 순서 형식 DPOF 참조

#### 

매수 43 LCD 영역 14, 35 인쇄 매수 선택 43 메모리 카드 CompactFlash 끼우기 28

IBM Microdrive 26 LCD 아이콘 13 LCD 의 상태 아이콘 32 Memory Stick 끼우기 30 MultiMediaCard 끼우기 32 Secure Digital 끼우기 31 SmartMedia 끼우기 29 끼우기 27 문제 해결 64 슬롯 위치 10 표시등 32 메모리 카드 슬롯 CompactFlash 27 Memory Stick 27 MultiMediaCard 27 Secure Digital 27 SmartMedia 27 메모리 카드 아이콘 32 메모리 카드 표시등 위치 10, 27 의미 60 문제 메모리 카드 64

사진 화질 70 용지 68 잉크 카트리지 67 문제 해결 메모리 카드 문제 64 메모리 카드 표시등 60 상태 LCD 이해 61 용지 문제 68 잉크 카트리지 문제 67 프린터 도움말 보기 3 프린터 표시등 59 미디오 유형 및 크기 19

#### Н

용지 55 잉크 카트리지 54 빠른 참조 LCD 12 LCD 아이콘 13 용지함이 열려 있는 프린터 앞면 10 제어 패널 11 프린터의 앞면 및 뒷면 9

#### ٨

사양 76 사진 LCD 의 번호 13 마지막으로 촬영한 사진 인쇄 44 메모리 카드의 모든 내용 인쇄 45 인쇄 37 한 번에 여러개 인쇄 41 한 번에 하나씩 인쇄 40 사진 선택 영역 LCD 의 영역 35 사진 용지 사용 유형 19

사진 크기

LCD 영역 14 LCD 의 영역 14 상태 LCD 아이콘 61 메모리 카드의 상태 32 선택 38 매수 43 인쇄할 사진 39 설명서 프린터 도움말 보기 3 설정 용지 넣기 21 잉크 카트리지 설치 23 전원 연결 17 설치 잉크 카트리지 23 소프트웨어 설치 및 제품 지원 안내서 16

#### 0

아래로 이동 (-) 버튼 사용 방법 36 아래로 이동 (-) 버튼 11 아이콘 62

DPOF 13 LCD 아이콘 12 메모리 카드 13 빠른 참조 13 용지 수 15, 44 주의 61 추가 용지 44 추가 용지 아이콘 15 프린터의 상태 13 어댑터 전원 연결 17 연결 전원 어댑터 17 열기 용지함 덮개 21 잉크 카트리지 23 용지 넣기 21 넣는 방법 21 똑바로 공급 21 문제 해결 68 보관 55 사용할 수 있는 유형 19

용지 넣기 19 위치 21 윗면 21 탭 21 용지 너비 조정대 위치 10 조정 21 용지 및 잉크 카트리지 62 용지 및 잉크 카트리지 아이콘 62 용지 수 아이콘 44 용지 크기 38 LCD 의 영역 35 기본값 34 선택 38 용지 탭 위치 21 용지함 덮개 9, 21 열기 10, 21 용지 넣기 21 위로 이동 (+) 버튼 사용 방법 36 위치 11

위치 11 용지 넣기 용지 21 잉크 카트리지 23 유지 보수 53 이미지 사진 참조 인덱스 카드 설명 5 인덱스 페이지 사진 선택 46 설명 5 인쇄 46 인쇄 DPOF 파일 사용 49 마지막으로 촬영한 사진 44 매수 43 메모리 카드 내의 모든 사진 45 사진 범위 4] 사진 하나 40 인덱스 페이지 46

제어 패널에서의 테스트 페이지 55

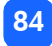

제어 패널의 사진 37 취소 48 인쇄 버튼 기능 38 취이 11 인쇄 설정 기본값 34 제어 패널에서 선택 36 지우기 48 인쇄 설정 지우기 48 인쇄 취소 48 인화지 넣기 21 잉크 잉크 카트리지 참조 잉크 카트리지 교정용 페이지 프리터 교정용 페이지 24 구리 접촉면 23 구입할 유형 22 넣기 23 노즐 23

문제 진단 55 문제 해결 67 보관 54 잉크 노즐 23 제거 25 테이프 제거 23 잉크 카트리지 덮개 23 열기 23 위치 9 잉크 카트리지의 구리 접촉면 23

#### ㅈ

자동 잉크 카트리지 정렬 인쇄 교정용 페이지 22 저장 버튼 11 전원 버튼 11, 18 어댑터 9, 17 연결 17 켜기 및 끄기 18 제거 잉크 카트리지 25

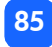

제어 패널 LCD 12 버튼 11 빠른 참조 11 아이콘 12 위치 9 주의 사항 53 주의 아이콘 13, 61 지원 프린터 도움말 보기 3

#### 大

청소 55 프린터 55 추가 용지 아이콘 15, 44 출력물 받침대 사용 방법 21 위치 10 취소 인쇄 설정 48 인쇄 작업 48 취소 버튼 기능 48

#### 위치 11

#### Ξ.

카드 슬롯 에모리 카드 슬롯 참조 카드 슬롯 표시등 에모리 카드 표시등 참조 카메라 메모리 카드 에모리 카드 참조 카메라 파일 DPOF 49 케이블 전원 17 켜기 / 끄기 스위치 11

#### E

법 버튼 사용 방법 36 위치 11 테스트 페이지 제어 패널에서의 인쇄 55 테이프 잉크 카트리지에서 제거 23

#### п

페 잉크 카트리지 참조 포장 풀기 16 표시등 메모리 카드 27, 32, 60 프린터 18, 59 프린터 54, 55 LCD 의 상태 아이콘 13, 61 배치 장소 16 보관 54 사양 76 설정 16 설정 바꾸기 36 이동 53 청소 55 켜기 및 끄기 18 테스트 페이지 55 표시등 18, 59 프린터 도움말 3, 16 프린터 도움말 보기 3 프린터 위치 16 프린터 이동 53

프린터의 각 부분 23 LCD 12 메모리 카드 슬롯 27 버튼 11 용지함 21 포장 용기 내의 내용물 16 프린터의 빨간색 59 필름 아이콘 메모리 카드 아이콘 참조

#### Ċ

후면 용지 경로 위치 **9** 

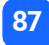

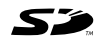

2002년 8월, 태국에서 인쇄

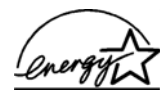

ENERGY STAR<sup>®</sup>는 미국 등록상표입니다. ENERGY STAR<sup>®</sup>의 파트너인 Hewlett-Packard Company는 이 제품이 ENERGY STAR<sup>®</sup>의 에너지 효율성 지침을 준수함을 확인합니다.

www.hp.com ©2002 Hewlett-Packard Company C8442-90228

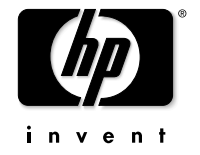

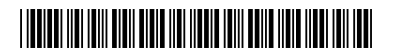